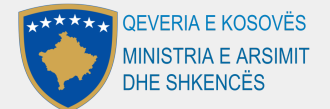

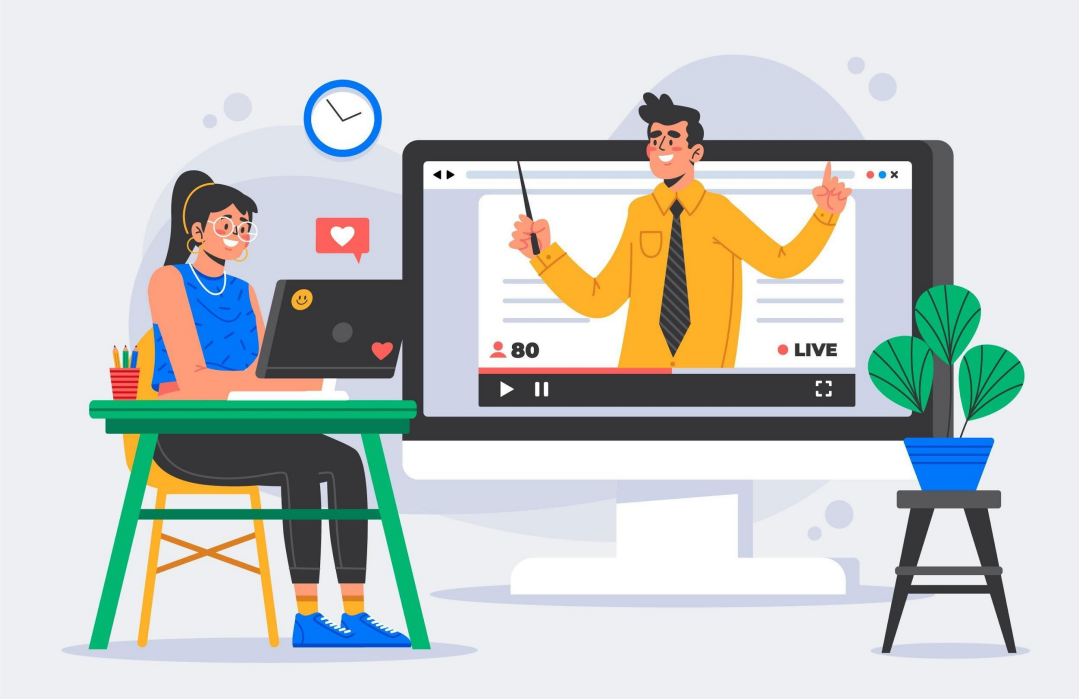

# UDHËZUES PËR PËRDORIMIN E PLATFORMËS SË MËSIMIT NGA DISTANCA MICROSOFT TEAMS

Verzioni 2.1 Data 07/04/2021

Ky udhëzues është pëgatitur nga **Open Data Kosovo** si pjesë e projektit 'Techstitution 4.0' të financuar nga **Zyra e UNICEF në Kosovë** dhe **fondet e Qeverisë së Mbreterisë së Bashkuar.** 

## QËLLIMI I KËTIJ UDHËZUESI

Për t'u adaptuar ndaj situatës së krijuar nga pandemia COVID-19 që është kriza globale e shëndetësisë dhe ndër sfidat më të mëdhaja me të cilat jemi ballafaquar që pas Luftës së Dytë Botërore, intervenimet janë më së të nevojshme. Një ndër intervenimet e parapara nga UNICEF-i gjatë kësaj periudhe është adaptimi me mësimin online.

Sipas kësaj nevoje të madhe kur mësimi online është bërë domosdoshmëri meqenëse procesi fizik i mësimit është kufizuar tejet shumë, Ministria e Arsimit dhe Shkencës së Kosovës ka paraparë krijimin e platformës së veçantë: **shkollat.org**, në mbështetjen e procesit të mësimit online për nxënësit dhe mësuesit në vend. Ky udhëzues përfshin funksionet kryesore të kësaj platforme si: **Kosovo Learning Passport** dhe përdorimin e Microsoft Teams, si aplikacioni kryesor që Ministria ka paraparë që të përdoret për vazhdimin e mësimit online.

# PËRMBAJTJA

| QËLLIMI I KËTIJ UDHËZUESI                                            | 1  |
|----------------------------------------------------------------------|----|
| RRETH UDHËZUESIT                                                     | 3  |
| PËRDORIMI I PLATFORMËS 'MICROSOFT TEAMS'                             | 4  |
| PJESA I: FILLIMI I PËRDORIMIT TË PLATFORMËS SË 'MICROSOFT TEAMS'     | 4  |
| Regjistrimi në platformën 'Microsoft Teams'                          | 4  |
| Shkarkimi i Microsoft Teams përmes adresës zyrtare të Microsoft:     | 5  |
| Shkarkimi i aplikacionit të Microsoft Teams në kompjuterin tuaj      | 7  |
| Si të ndryshoni gjuhën në Shqip në Microsoft Teams                   | 8  |
| PJESA II: UDHËZUESI PËR ADMINISTRUES TË 'MICROSOFT TEAMS'            | 11 |
| Krijimi i një grupi/klase                                            | 11 |
| Planifikimi i një takimi online                                      | 16 |
| Opsioni 1: Krijimi i takimit menjëherë                               | 16 |
| Opsioni 2: Përmes kalendarit                                         | 19 |
| Opsioni 3: Krijimi i takimit në një ekip/klasë                       | 21 |
| Pjesëmarrja në takim/klasë                                           | 22 |
| Fillimi i një bisede në grup                                         | 24 |
| Menaxhimi i takimit dhe i pjesëmarrësve                              | 28 |
| Qasja e pjesëmarrësve në takim                                       | 28 |
| Shtimi i pjesëmarrësve në takim                                      | 29 |
| Largimi nga takimi i pjesëmarrësve                                   | 29 |
| Ndalja e mikrofonit të pjesëmarrësve                                 | 30 |
| Ndarja e ekranit me pjesëmarrësit në takim                           | 30 |
| Përdorimi i Bisedës (Chat) gjatë takimit                             | 31 |
| Dërgimi i mesazheve në Bisedë gjatë                                  | 31 |
| Opsioni Ngrit dorën (Raise Hand)                                     | 32 |
| Ndarja e dokumenteve në Bisedë                                       | 33 |
| Përdorimi i kamerës                                                  | 33 |
| Përdorimi i mikrofonit                                               | 33 |
| Ndërrimi i prapavijës                                                | 33 |
| Zmadhimi në ekran të plotë                                           | 35 |
| Krijimi i dhomave të veçanta                                         | 35 |
| Regjistrimi i takimit                                                | 40 |
| Mbarimi i takimit                                                    | 42 |
| KRIJIMI I DETYRAVE, TEST (QUIZ)                                      | 43 |
| Krijimi i Detyrave                                                   | 43 |
| Krijimi i Testit - Kuiz                                              | 48 |
| Opsioni i përpilimit te pyetjeve matematikore (ekuacione, funksione) | 53 |
| PËRDORIMI I KOSOVO LEARNING PASSPORT                                 | 57 |

#### **RRETH UDHËZUESIT**

Kur shkollat kudo në botë u mbyllën për shkak të pandemisë së koronavirusit, mjetet e video konferencës u bënë nevojë parësore brenda natës për të punuar dhe mësuar nga shtëpia.

Me rritjen e shpejtë të veprimeve parandaluese ndaj shpërndarjes së COVID-19, duket se mësimi në distancë është një trend i cili do të vazhdojë për të paktën edhe 6-12 muajt e ardhshëm. Të jesh i përgatitur për të filluar klasët tuaja plotësisht në distancë përmes internetit mund të jetë stresuese, e po ashtu edhe gjetja e burimeve të duhura të kurrikulës është mjaft sfiduese pasi që është edhe hera e parë për edukatorët në Kosovë të mbajnë mësim online nga distanca.

Prandaj, përmes këtij udhëzuesi ju do të mësoni rreth platformës Microsoft Teams që përdoret për mësim nga distanca, këshilla se si t'a përdorni këtë platformë, si dhe disa strategji për t'i mbajtur nxënësit/studentët të angazhuar gjatë mësimit.

Qëllimi i këtij udhëzuesi është të ndihmojë në përshkrimin e mënyrës se si edukatorë/individë të ndryshëm brenda sistemit shkollor në Republikën e Kosovës mund të përdorin Microsoft Teams në një mjedis online të mësimit.

#### **PËRDORIMI I PLATFORMËS 'MICROSOFT TEAMS'**

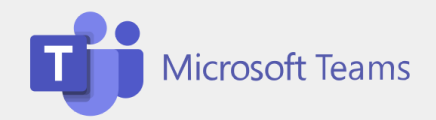

Microsoft Teams është një produkt video konference i bazuar në shërbimet e paketës Microsoft, që nënkupton se përdoruesit mund t'a shfrytëzojnë këtë platformë nga kompjuterët ose pajisjet mobile thjeshtë duke e instaluar atë. Microsoft Teams përdoret si për takime pune ashtu edhe për klasa akademike.

Disa fakte rreth Microsoft Teams:

- Video takimet mund të zgjasin deri në 24 orë.
- Numri maksimal i pjesëmarrësve është deri 250.
- Përveç video-takimeve, Teams mund të përdoret edhe për Chat grupor apo individual, si dhe krijimin e kanaleve të caktuara për grupe ku mund të bëhet shpërndarja dhe shkarkimi i dokumenteve nga pjesëtarët e grupit.

#### PJESA I: FILLIMI I PËRDORIMIT TË PLATFORMËS SË 'MICROSOFT TEAMS'

#### 1. Regjistrimi në platformën 'Microsoft Teams'

Shënim: Qasja në platformën Microsoft Teams do të bëhet përmes programit shkollat.org. Pra, email dhe password do të ju dërgohet nga ekipi i shkollat.org.

Ju keni dy mundësi se si të kyçeni në platformën Microsoft Teams:

1) Shkarkimi i platformës si Windows aplikacion për desktop apo pajisje mobile për Microsoft ose platformës **shkollat.org** (Pika 2. më poshtë),

2) T'a përdorni platformen online permes Web:

#### 2. Shkarkimi i Microsoft Teams përmes adresës zyrtare të Microsoft:

Hapi i parë: Në shfletuesin tuaj shkruani adresën <u>http://teams.microsoft.com/</u>. Pasi të keni shkruar adresën do të i'u hapet faqja e Microsoft Teams si në foton më poshtë. Në vijim ju shkruani email-in dhe password-in me të cilat jeni të pajisur nga **shkollat.org**.

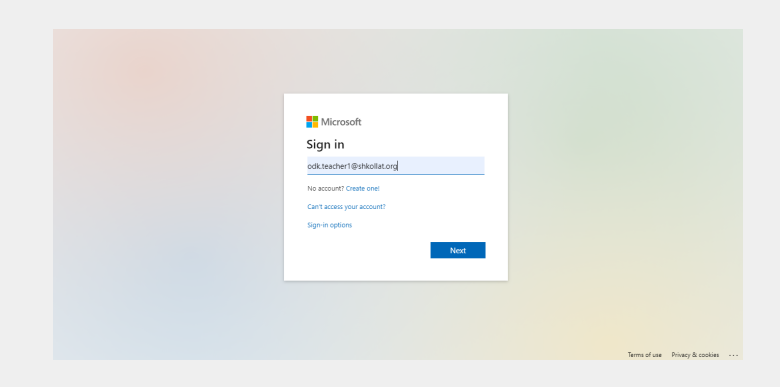

Shënim: Nëse përdoren shfletuesit si Chrome, Mozilla, Opera etj. për t'a shkarkuar Microsoft Teams, mund të kërkohen allo third party-cookies, siç mund të shihet në foton më poshtë:

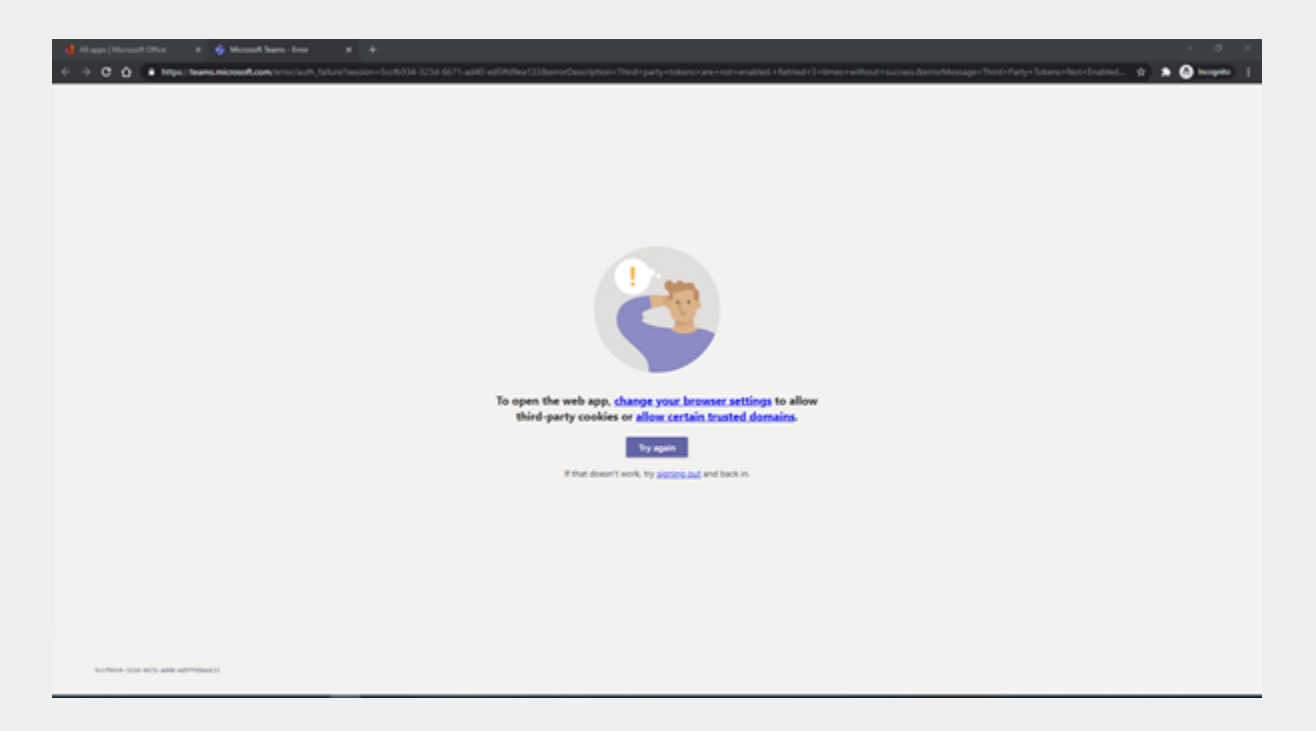

Andaj, për t'a evidentuar këtë pjesë preferohet që si shfletues të përdoren **Microsoft Edge** apo **Internet Explorer** për t'a shkarkuar aplikacionin Microsoft Teams.

Hapi i dytë: Si vazhdim juve mund të iu shfaqet opsioni si më poshtë, në këtë rast ju thjeshtë mund të zgjedhni opsionin Cancel, për të vazhduar tutje.

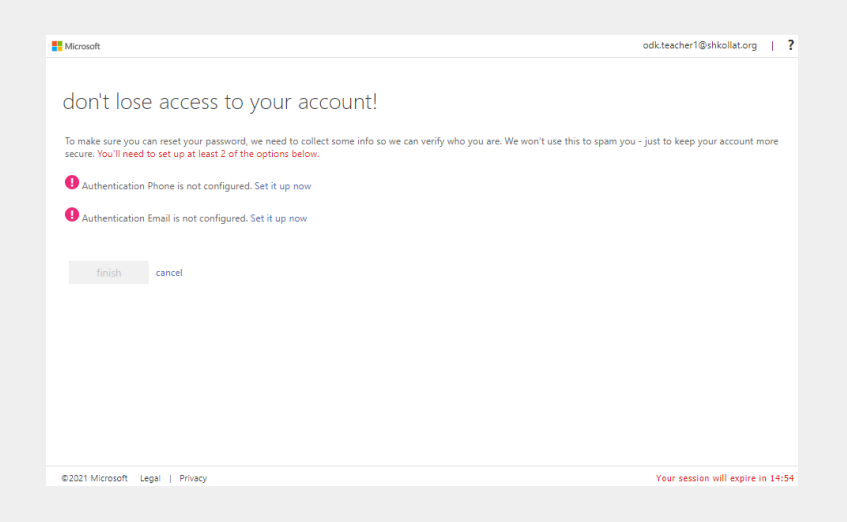

Hapi i tretë: Pasi t'i keni shkruar te dhënat: email-in dhe password-in, dhe t'i keni kaluar hapat e mëparshëm juve do të iu kërkohet të vazhdoni t'a përdorni Microsoft Teams në web ose te shkarkoni si aplikacion në desktop apo pajisjet e juaja. Ky opsion shfaqet si më poshtë.

| Microsoft Teams                                              |
|--------------------------------------------------------------|
|                                                              |
| Download the Teams desktop app<br>and stay better connected. |
| Get the Windows app                                          |
| Use the web app instead                                      |
| Legal Privacy and Cookies © 2021 Microsoft                   |

#### Shkarkimi i Teams përmes platformës shkollat.org

Hapi i parë: Në shfletuesin tuaj shkruani adresën: <u>https://shkollat.org/</u> ku pastaj iu hapet dritarja e platformës:

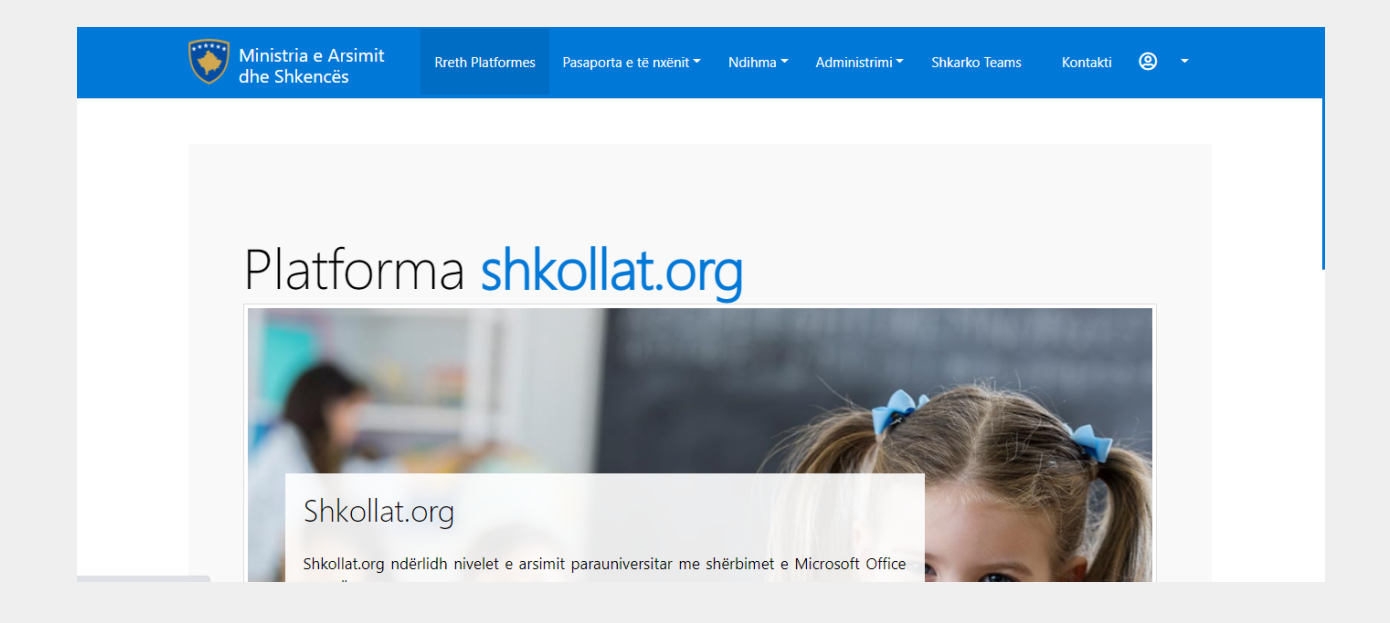

Shkarko Teams

Hapi i dytë: Klikoni tek butoni që gjendet tek shiriti blu në pjesën e sipërme. Pasiqë klikoni Shkarko Teams atëherë aplikacioni është duke u shkarkuar ku pastaj vazhdoni tutje me hapat që përshkruhen si më poshtë:

#### 3. Shkarkimi i aplikacionit të Microsoft Teams në kompjuterin tuaj

Hapi i parë: Varësisht se cilin opsion dëshironi ta përdorni ju vetëm klikoni në butonin përkatës për t'a

Hapi i dytë (nga opsioni i parë): Instaluesi nga Microsoft Teams ruhet në folderin Downloads, prandaj hapeni folderin Downloads dhe pasi të keni klikuar dy herë mbi instaluesin dhe të keni klikuar Run, Microsoft Teams do të instalohet në pajisjen tuaj dhe do të hapet automatikisht.

Hapi i tretë: Shkruani email dhe password që është ofruar nga www.shkollat.org

Hapi i katërt: Foto më poshtë paraqet faqen kryesore e cila do të ju shfaqet pasi që të jeni të kycur në aplikacionin Microsoft Teams.

| < >                    |                           | Q. Search |   | ••• - □ ×               |
|------------------------|---------------------------|-----------|---|-------------------------|
| <b>Q</b><br>Activity   | Teams                     |           | ŝ | tö⁺ Join or create team |
| E<br>Chat              | Your teams                |           |   |                         |
| Teams                  | ОТ                        |           |   |                         |
| Kosovo Lea<br>Calendar | ODK Training for teachers |           |   |                         |
| <br>Fî                 |                           |           |   |                         |
| Apps<br>(?)<br>Help    |                           |           |   |                         |

#### Si të ndryshoni gjuhën në Shqip në Microsoft Teams

Hapi i parë: Pasi të jeni kyçur me sukses, ju keni mundësinë t'a ndryshoni gjuhën e aplikacionit sipas dëshirës

në Microsoft Teams. Për t'a ndryshuar gjuhën në shqip klikoni në ikonën që gjendet në këndin e sipërm në të djathtë të dritares.

Hapi i dytë: Pastaj shfaqen nën-opsionet të shfaqura si më poshtë:

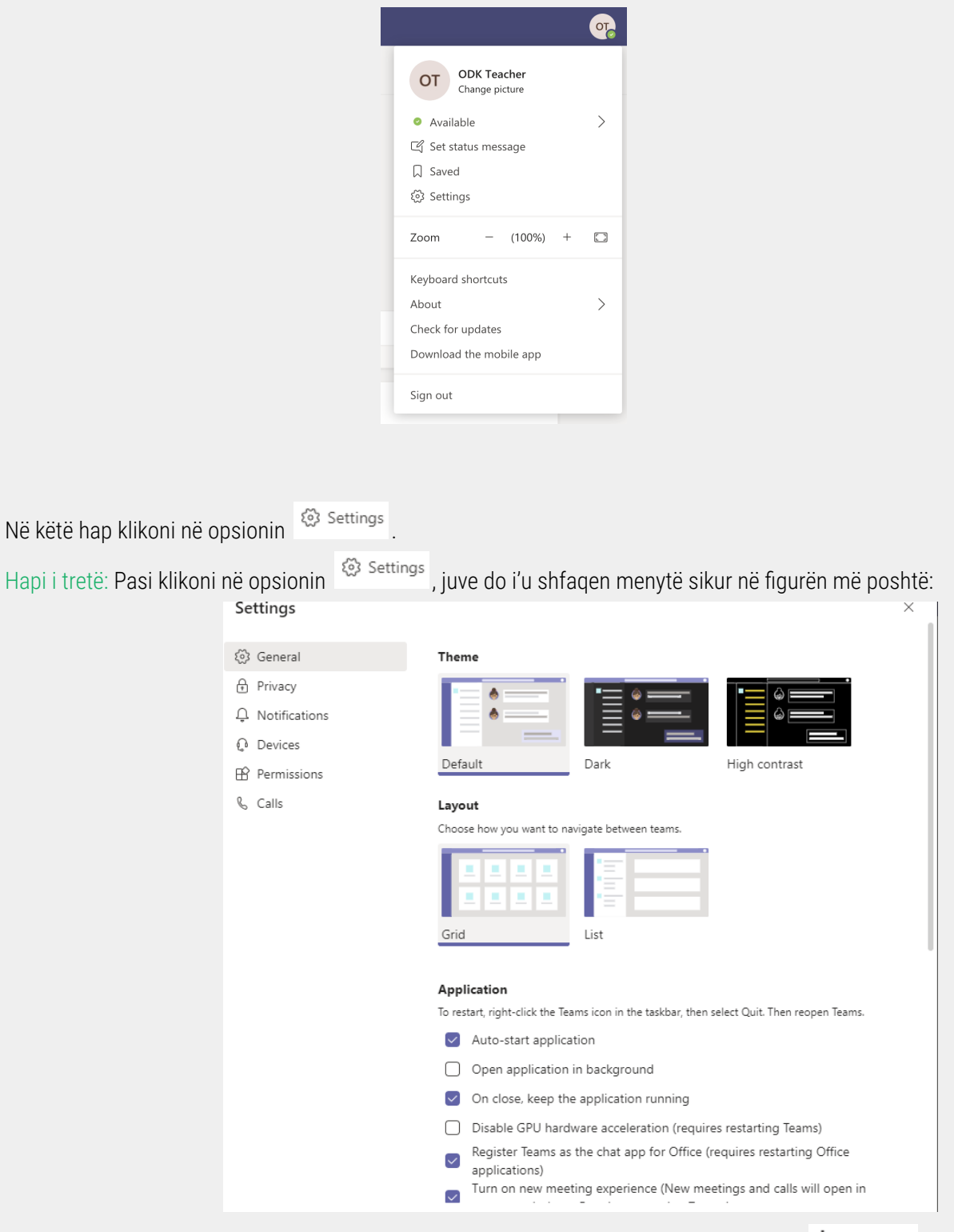

Lëvizni me kursor për të gjetur opsionet e shfaqura më poshtë, ku ju do të gjeni opsionin figurën më poshtë:

| Restart to apply language settings.                               |
|-------------------------------------------------------------------|
|                                                                   |
| App language                                                      |
| English (United States) 🗸 🗸                                       |
| Keyboard language overrides keyboard shortcuts.                   |
| English (United States) $\checkmark$                              |
| Enable spell check                                                |
|                                                                   |
| Display                                                           |
| lo restart, right-click the leams icon in the taskbar, then sel   |
| <ul> <li>Turn off animations (requires restarting Team</li> </ul> |

Hapi i katërt: App language është opsioni për të ndryshuar gjuhën e aplikacionit, andaj ju klikoni në kutinë ku ceket gjuha **English (United States)** për të kërkuar gjuhën **Shqip (Shqipëri)** siç është shfaqur më poshtë:

| App language                     |        |
|----------------------------------|--------|
| Shqip (Shqipëri)                 | $\sim$ |
| Português (Portugal)             |        |
| Română (România)                 |        |
| Shqip (Shqipëri)                 |        |
| Slovenčina (Slovenská republika) |        |
| Slovenščina (Slovenija)          |        |
|                                  |        |

Hapi i pestë: Klikoni <sup>Save and restart</sup> për t'i ruajtur ndryshimet tuaja. Pasi të procesohet përzgjedhja juaj e gjuhës shqipe si gjuha e aplikacionit Microsoft Teams, dritarja kryesore e aplikacionit do shfaqet si më poshtë:

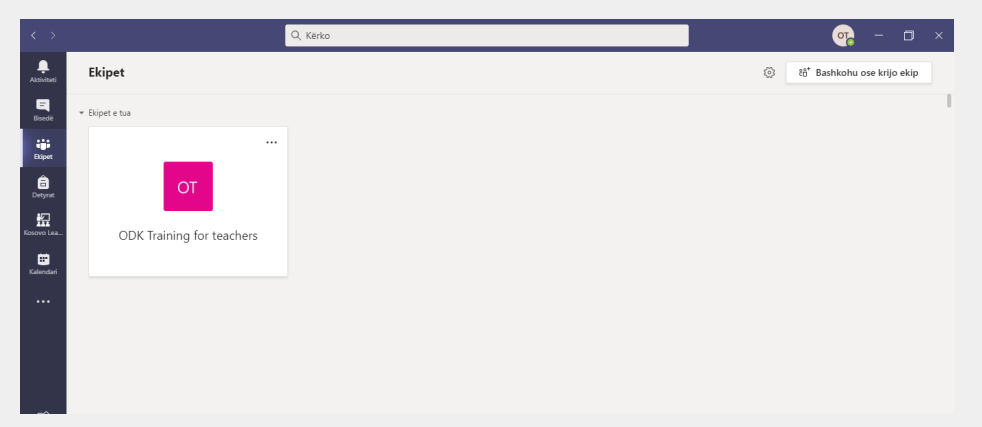

Hapat e mëtutjeshëm do të shfaqen në gjuhën e përzgjedhur shqipe si gjuha e aplikacionit Microsoft Teams.

#### PJESA II: UDHËZUESI PËR ADMINISTRUES TË 'MICROSOFT TEAMS'

#### Krijimi i një grupi/klase

Shënim: Gjatë përdorimit të Microsoft Teams do të jetë e nevojshme që të krijoni grupe për secilën prej klasëve ose lëndeve tuaja mesimore. P.sh: Ju keni Gjuhë Shqipe me klasen e parë apo Matematikë me klasën e dytë e kështu me radhë. D.m.th. ju krijoni grupe të ndryshme për secilën nga klasët tuaja.

Hapi i parë: Në mesin e ikonave që gjenden në kolonën e anës së majtë, klikoni ikonën: . Pastaj iu shfaqet dritarja si më poshtë:

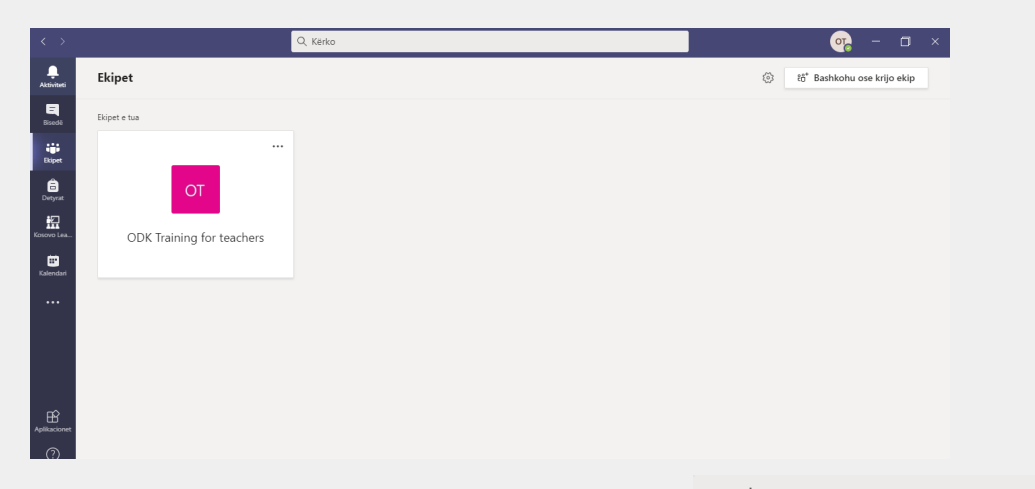

Hapi i dytë: Nga fotoja e mësipërme në anën e djathtë lartë gjeni butonin Klikoni këtë buton në mënyrë që të hapet faqja si në foton më poshtë:

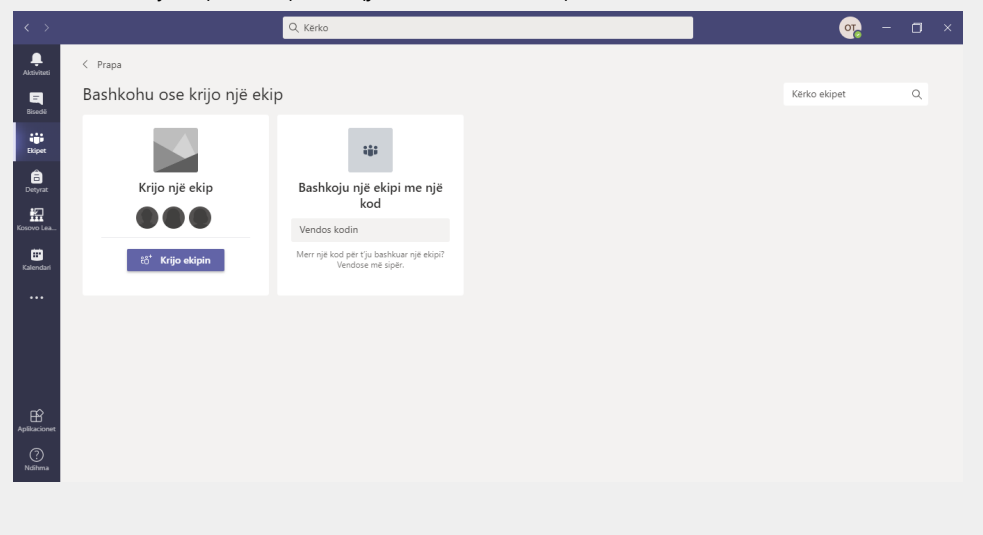

| Hapi i tretë: Klikoni butonin | ĉo <sup>⁺</sup> Krijo ekipin | për të krijuar një klasë të re. |
|-------------------------------|------------------------------|---------------------------------|
|-------------------------------|------------------------------|---------------------------------|

Hapi i katërt: Plotësoni të dhënat e grupit/ekipit tuaj, si në foton më poshtë:

- Emri i grupit/ekipit
- Përshkrimi për grupin që dëshironi të krijoni.
- Zgjedhni opsionin **1) Privat** për të krijuar një grup privat **2) Publik** për të krijuar një grup publik përbrenda organizatës suaj.

| iniciativa ose interesi i për                                         | një grup njerëzish brenda organizatës tënde du<br>bashkët. Shiko një përmbledhje të shpejtë | ke u bazuar te projekti, |
|-----------------------------------------------------------------------|---------------------------------------------------------------------------------------------|--------------------------|
| Emri i ekipit                                                         |                                                                                             |                          |
| Klasa e Parë - Gjuha Shq                                              | ipe                                                                                         | 6                        |
| Përshkrimi                                                            |                                                                                             |                          |
| Ky grup është krijuar për                                             | Klasën e Parë - Gjuhë Shqipe                                                                |                          |
|                                                                       |                                                                                             |                          |
| Privatësia                                                            |                                                                                             |                          |
| Privatësia<br>Privat - Vetëm pronarët e                               | ekipit mund të shtojnë anëtarë                                                              |                          |
| Privatësia<br>Privat - Vetëm pronarët e<br>Krijo një ekip duke përdor | e ekipit mund të shtojnë anëtarë<br>ur një ekip ekzistues si shabllon                       |                          |

Kliko Tjetër për të vazhduar tutje.

Hapi i pestë: Pasi klikoni Tjetër, juve iu shfaqet opsioni i radhës për t'i ftuar pjesëtarët/anëtarët e këtij grupi, të

cilët i ftoni duke e shkruar emrin e tyre/email ku pastaj klikoni ne butonin <sup>Shto</sup> për të shtuar një anëtar të ri. Pasi shtypni **Shto** atëherë emri i të përzgjedhurve duhet të shfaqet si më poshtë:

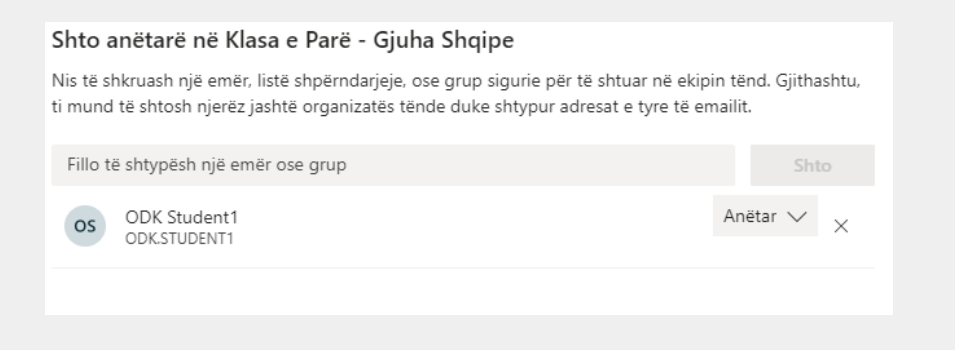

Mbyll . Pas kësaj

Pasi të keni përfunduar me listën e të ftuarve për grupin tuaj, klikoni mbi butonin ju mund të ktheheni tek dritarja kryesore dhe tashmë ju keni dy grupe të krijuara, siç vërehet në figurën më poshtë:

| < >                     |                           | Q. Kërko                    | 🧒 − 🗆 ×                        |
|-------------------------|---------------------------|-----------------------------|--------------------------------|
| ,<br>Aktiviteti         | Ekipet                    |                             | ම් සී⁺ Bashkohu ose krijo ekip |
| E<br>Bisedë             | Ekipet e tua              |                             |                                |
| Ekipet<br>Detyvat       | <br>ОТ                    |                             |                                |
| Kosovo Lea<br>Kalendari | ODK Training for teachers | Klasa e Parë - Gjuha Shqipe |                                |
|                         |                           |                             |                                |
| Aplikacionet            |                           |                             |                                |
| (?)<br>Ndihma           |                           |                             |                                |

Hapi i gjashtë: Pasi ta keni formuar grupin Klasa e Parë - Gjuha Shqipe, ju mund t'i ndryshoni të dhënat e ekipit/grupit tuaj duke klikuar tek tre pikat pranë emrit të grupit të krijuar

Klasa e Parë - Gjuha Shqipe ••• dhe hapen disa nën-opsione sic tregohen në foton më poshtë:

| < >              |                             |         | Q. Kërko                |                                                                            | ₀, – ⊐ × |
|------------------|-----------------------------|---------|-------------------------|----------------------------------------------------------------------------|----------|
| L.<br>Aktiviteti | < Të gjitha ekipet          |         | 🅫 Të përgjithshn        | le Postimet Skedarë +                                                      |          |
| E<br>Bisedë      | КР                          |         |                         |                                                                            | 1        |
| Ekipet           | Klasa e Parë - Gjuha Shqipe |         |                         | •                                                                          |          |
| Detyrat          | Të përgjithshme             | $\odot$ | Menaxho ekipin          |                                                                            |          |
| 盟                |                             | Ē       | Shto kanalin            |                                                                            |          |
| Kosovo Lea       |                             | ¢,      | Shto anëtar             |                                                                            |          |
| Elenderi         |                             | S.      | Largohu nga ekipi       |                                                                            |          |
| Kalenuali        |                             | 0       | Redakto ekipin          |                                                                            |          |
|                  |                             | ⇔       | Merr lidhjen për ekipin |                                                                            |          |
|                  |                             | 0       | Menaxho etiketat        |                                                                            |          |
|                  |                             | +       | Fabi abiaia             | Le të filloimë bisedën                                                     |          |
|                  |                             | 0       | Psni ekipin             | Provo të @përmendësh një nxënës apo mësues për të filluar ndarjen e ideve. |          |
|                  |                             |         |                         |                                                                            |          |
| B                |                             |         |                         |                                                                            |          |
| Aplikacionet     |                             |         |                         |                                                                            |          |
| ?                |                             |         |                         |                                                                            |          |
| Ndihma           |                             |         | 🖉 Bisedë e              | re                                                                         |          |

Siç mund ta shihni te opsionet e listuara anash, ju mund të shtoni sërish anëtarë të tjerë në grup duke klikuar

në opsionin

.e⁺ Shto anëtar

Hapi i shtatë: Tek opsionet që shfaqen në figurën më lartë, ju mund të klikoni tek opsioni

Menaxho ekipin për të parë listën e anëtarëve, statusin e tyre, vendodhjen dhe etiketën për secilin (shih figurën më poshtë).

| KP Klasa e F<br>Ky grup është l             | Parë - Gjuha Shc<br>krijuar për Klasën e Parë - G | <b>jipe ···</b><br>juhë Shqipe |            | © Ekip 📓                     |
|---------------------------------------------|---------------------------------------------------|--------------------------------|------------|------------------------------|
| Anëtarët Kërkesat në prit                   | je Kanalet Parametrat                             | Analitika Aplikacionet         |            |                              |
| Ky ekip ka të ftuar.                        |                                                   |                                |            |                              |
| Kërko për anëtarët                          | Q                                                 |                                |            | .⊖⁺ Shto anëtar              |
| <ul> <li>Pronarët(1)</li> </ul>             |                                                   |                                |            |                              |
| Emri                                        | Titulli                                           | Vendndodhja                    | Etiketat 🕕 | Rol                          |
| ODK Teacher                                 |                                                   |                                |            | Pronari 🗸                    |
| <ul> <li>Anëtarët dhe të ftuarit</li> </ul> | (4)                                               |                                |            |                              |
| Emri                                        | Titulli                                           | Vendndodhja                    | Etiketat 🕕 | Rol                          |
| Mo majlinda (I ftuar)                       |                                                   |                                |            | l ftuar $	imes$              |
| OS ODK Student1                             |                                                   |                                |            | Anëtar 🗸 🗙                   |
| A arianag (I ftuar)                         |                                                   |                                |            | l ftuar X                    |
| ODK Student2                                |                                                   |                                |            | Anëtar $\checkmark$ $\times$ |

Në këtë opsion:Kërko për anëtarëtQju mund të kërkon anëtarë të caktuar. Tek lista e anëtarëvedhe të ftuarve (që në këtë rast janë 4), ju mund t'a hiqni ndonjë anëtarë të padëshiruar që mund ta keni ftuargabimisht duke klikuar në opsioniXqë është në fund të emrit të secilit.

#### Krijimi i një kanali në grup

Hapi i parë: Klikoni tek tri pikat **Klasa e Parë - Gjuha Shqipe** ..., ku iu shfaqen opsionet e tjera në lidhje me grupin e krijuar.

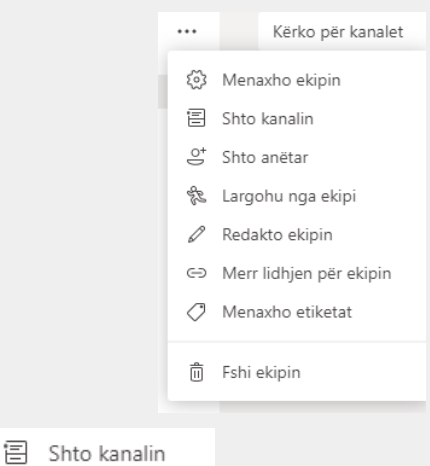

Hapi i dytë: Klikoni opsionin

| Krijo një kanal për ekipin e "Klasa e Parë - Gjuha Shqipe                                                        | , m     |
|----------------------------------------------------------------------------------------------------|---------|
| Emri i kanalit                                                                                                   |         |
| Gramatika                                                                                                    | $\odot$ |
| Përshkrimi (opsional)                                                                                            |         |
| Ky <u>kanal është krijuar për pjesën</u> e <u>gramatikës sa</u> i <u>përket materialit të</u> G<br><u>Shqipe</u> | juhës   |
| Privatësia                                                                                                    |         |
| Standard - I qasshëm për të gjithë në ekip                                                                       | ~ î     |
| Shfaq automatikisht këtë kanal në listën e kanaleve të të gjithëve                                               |         |
| Anulo                                                                                                    | Shto    |

Hapi i tretë: Emërtoni kanalin dhe shkruani përshkrimin përkatës, pastaj sigurohuni të klikoni tek rreshti i fundit

në mënyrë që kanalit të iu shfaqet të gjithë anëtarëve të grupit: 🗹

Hapi i katërt: Klikoni për t'a përmbyllur krijimin e këtij kanali. Siç shihet në figurën më poshtë, kanali i sapokrijuar shfaqet në pjesën poshtë emrit të grupit, nën pjesën **Të përgjithshme:** 

|              | < Të gjitha ekipet          |   | Gramatika Postimet Skedarë +                                                                   | ⊕ Ekip 2 të ftuar <sup>2</sup> € <sup>4</sup> Tako ∨ ( <sup>3</sup> ) ···· |
|--------------|-----------------------------|---|------------------------------------------------------------------------------------------------|----------------------------------------------------------------------------|
|              | КР                          |   |                                                                                                |                                                                            |
|              | Klasa e Parë - Gjuha Shqipe |   | •                                                                                              |                                                                            |
|              | Të përgjithshme             |   |                                                                                                |                                                                            |
|              | Gramatika                   |   |                                                                                                |                                                                            |
|              |                             |   | Le të fillojmë bisedën                                                                         |                                                                            |
|              |                             |   | Provo te @permendesh nje nxenes apo mesues per te miluar<br>Sot                                | ndarjen e loeve.                                                           |
|              |                             |   | ODK Teacher e vendosi këtë kanal të shfaqet automatikisht te lista e kanaleve.     Bisedë e re |                                                                            |
| Hapi i pestë | : Klikoni butonin           | Ø | Bisedë e re                                                                                    | e anëtarët e tjerë në këtë grup - kanal                                    |

⊡ Tako ∨

#### Planifikimi i një takimi online

Ekzistojnë disa opsione për krijimin e takimeve që janë të sqaruara më poshtë:

- Opsioni 1: Krijimi i takimit menjëherë

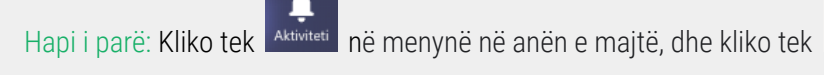

Do të hapet dritarja më poshtë dhe pastaj do të mund të ndryshoni detajet e takimit.

| Zgjidh parametrat e tu të audic<br><b>Takimi në "Gen</b>                                     | s dhe videos për<br>era1"                                                          |
|----------------------------------------------------------------------------------------------|------------------------------------------------------------------------------------|
|                                                                                              | Audioja e kompjuterit                                                              |
|                                                                                              | parzejedhur.                                                                       |
| 🜠<br>Kamera jote është çaktivizuar                                                           | Nuk kë të drejtë qasjeje tek informacioni i hyrjes me<br>telefon për këtë takim    |
|                                                                                              | Audioja e dhomës<br>Përdor sistemin e audios së dhomës së takimit në linjë.        |
| 🕫 💽 🎉 Filtrat e sfondit 🚳                                                                    | Mos përdor audio<br>Ne do ta billokojmë zërin te pajigja jote kur të<br>bashkohesh |
|                                                                                              | Anulo Bashkohu tani                                                                |
| Zgjidh parametrat e tu të audios dhe videos për<br><b>Takimi në "General"</b> mund të ndrysh | noni titullin e takimit.                                                           |

Hapi i dytë: Tek

Hapi i tretë: Pastaj, zgjedhni se cilin Audio të përdoret tek menyja si me poshtë:

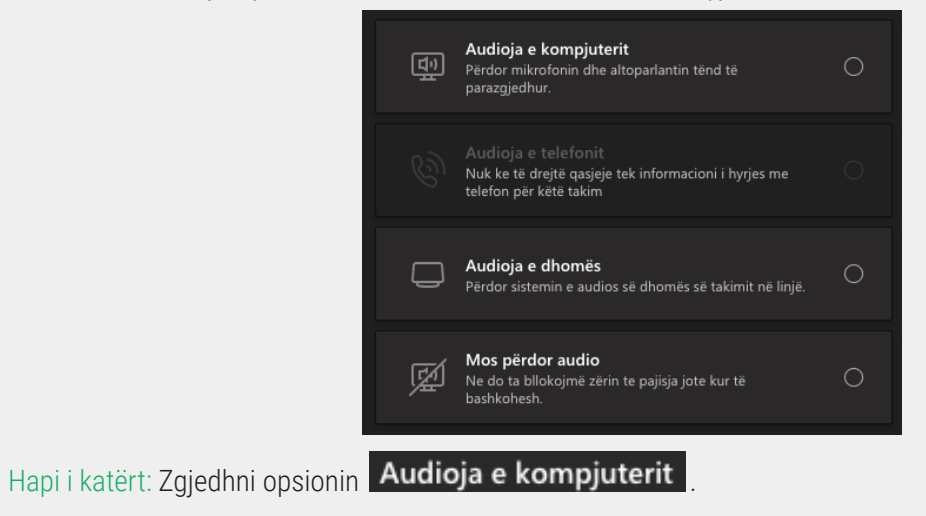

Hapi i pestë: Pastaj, mund të zgjedhni se a dëshironi të jetë kamera e ndezur kur të fillon takimi apo jo. Tani kamera është e ndalur.

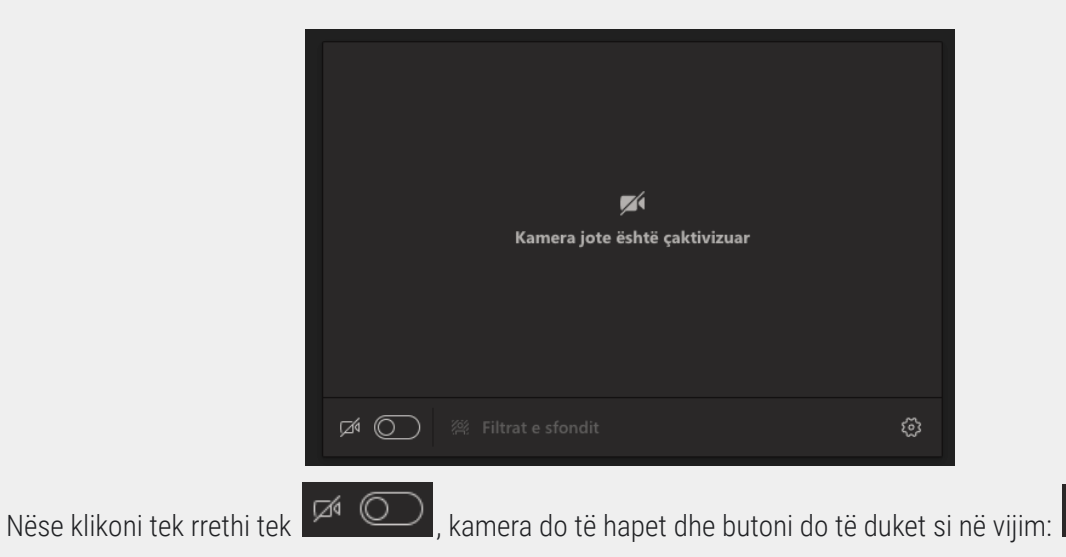

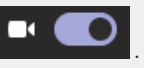

Procedura për kamerën dhe për audio vlen për të gjitha takimit, pavarësisht nga mënyra e krijimit të takimit.

Hapi i gjashtë: Në momentin që kamera është e hapur, do të keni opsionin të zgjedhni prapavijën duke klikuar tek **Filtrat e sfondit** dhe pastaj do të shfaqen opsionet si në vijim:

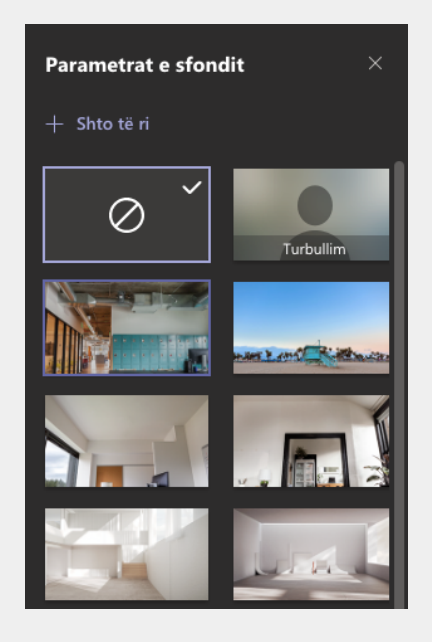

Mund të mos zgjedhni asnjë opsion (opsioni që është tani), të zgjedhni një nga opsionet që ofron aplikacioni apo të shtoni një prapavijë/foto të re duke klikuar tek + Shto të ri

#### - Opsioni 2: Përmes kalendarit

Hapi i parë: Klikoni në ikonën Kalendari që gjendet në fund të shiritit të opsioneve në të majtë:

Hapi i dytë: Ju keni dy opsione se si të filloni video takimin e juaj të parë në Teams. Për të filluar video takimin

sipas agjendës paraprake, klikoni opsionin . Juve do të ju hapet dritarja e video takimit si në foton më poshtë:

| Takim me                           | ODK Tea    | icher         |                                                                                                    | - 🗆              | × |
|------------------------------------|------------|---------------|----------------------------------------------------------------------------------------------------|------------------|---|
|                                    |            |               |                                                                                                    |                  |   |
| Zgjidh parametrat e tu             | ı të audic | os dhe video: | s për                                                                                                  |                  |   |
| Takim me                           | ODK T      | eacher        |                                                                                                    |                  |   |
|                                    |            | ₫ <u>₽</u>    | Audioja e kompjuterit<br>Përdor mikrofonin dhe altoparlantin tënd të<br>parazgjedhur.                  |                  |   |
| 🜠<br>Kamera jote është çaktivizuar |            |               | Audioja e telefonit<br>Nuk ke të drejtë qasjeje tek informacioni i hyrjes me<br>telefon për këtë takim |                  |   |
|                                    |            | Q             | Audioja e dhomës<br>Përdor sistemin e audios së dhomës së takimit në linj                              | <sub>jē.</sub> O |   |
| 🗖 🔘 🎇 Filtrat e sfondit            | 0          | Ŕ             | <b>Mos përdor audio</b><br>Ne do ta bilokojmë zërin te pajisja jote kur të<br>bashkohesh.              |                  |   |
|                                    |            |               | Anulo                                                                                                  | nkohu tani       |   |

Në qoftë se video-takimi është planifikuar paraprakisht dhe të ftuarit janë prezent gjithashtu, atëherë video-takimi duhet të jetë në proces.

Hapi i tretë: Për të filluar një takim krejtësisht të ri, atëherë kur ndodheni tek pjesa e Kalendari, ju duhet të

klikoni butonin: + Takim i ri . Pasi klikoni butonin juve do të iu dritarja si më poshtë:

| < >             |      | Q. Kerko                                                              | ₀, – ⊡ ×   |
|-----------------|------|-----------------------------------------------------------------------|------------|
| ,<br>Aktiviteti | Ē    | Takim i ri Detajet Ndihmësi i planifikimit                            | Ruaj Mbyll |
| E<br>Bisedē     | Zona | kohore: (UTC+01:00) Beograd, Bratislavë, Budapest, Ljubljanë, Pragë ∨ |            |
| iii<br>Ekipet   | Ø    | \$hto titulin                                                         |            |
| Detyrat         | ţ    | Shto pjesëmarrësit e kërkuar + Opsionale                              |            |
| Kosovo Lea      | Ŀ    | 15 Shk 2021 14:30 ∨ → 15 Shk 2021 15:00 ∨ 30min ● Gjithe diten        |            |
|                 | Ø    | Nuk pērsēritet 🔰 🗸                                                    |            |
| Kalendari       | 11   | Shto kanalin                                                          |            |
|                 | 0    | Shto vendndodhjen                                                     |            |
|                 | Ξ    | $\begin{array}{cccccccccccccccccccccccccccccccccccc$                  |            |
| Aplikacionet    |      |                                                                       |            |
| (?)<br>Ndihma   |      |                                                                       |            |

Hapi i katërt: Tani ju duhet të vendosni të dhënat e takimit në secilën rubrikë që shfaqet si në figurën e mësipërme. Kur vini tek pjesa e

- Titulli: Qëllimi i takimit, apo titulli i takimit. (psh. Gjuha Shqipe, Klasa e Pare, Njesia 1)
- Shto pjesëmarrësit: Nxënësit pjesëmarrës
- Koha dhe data: Data e takimit (*psh. 16 Shkurt 2021 ora 08:00 deri 8:40 AM*, ku keni opsionin për t'a rregulluar video-takimin të përsëritet cdo ditë apo javë)

🗐 Shto kanalin

Shto kanalin: (në këtë pjesë ju mund të përzgjedhni grupin se ku bën pjesë video-takimi. Meqenëse takimi është për lëndën e Gjuhës Shqipe për Klasen e Parë, modelin jonë do t'a perzgjedhë atë kanal. Shih figurën më poshtë:

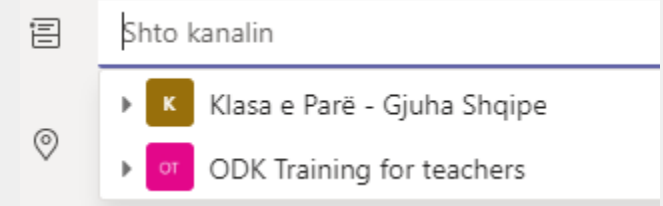

- Vendodhja dhe Detajet: Opsionale

Hapi i pestë: Kliko butonin **Dërgo** pasi të keni përfunduar futjen e të dhënave si më lartë. Pasi klikoni opsionin **Dërgo**, atëherë të gjithë të ftuarit, të cilët janë edhe pjesë e grupit të lartë formuar do ta keni video-takimin e sapo-planifikuar në kalendar sic shihet më poshtë dhe do të pranojnë email me detajet e takimit.

|      | 15<br>E hënë | 16<br>E martë                                     |
|------|--------------|---------------------------------------------------|
| 5 PD |              |                                                   |
| 6 PD |              |                                                   |
| 7 PD |              |                                                   |
| 8 PD |              | Gjuhë Shqipe - Njesia mesimore 1<br>ODK Teacher Ø |
| 9 PD |              |                                                   |

- Opsioni 3: Krijimi i takimit në një ekip/klasë

Hapi i parë: Kliko tek dhe zgjedhni ekipin me të cilin dëshironi të krijoni një takim. Për shembull, zgjedhni Klasa e parë - Gjuhë Shqipe.

|                                                             | Ekipet                                                                        |
|-------------------------------------------------------------|-------------------------------------------------------------------------------|
|                                                             | Ekipet e tua                                                                  |
|                                                             | ODK Training for<br>teachers Klasa e Parë - Gjuha<br>Shqipe                   |
| Hapi i dytë: Pasi të zgjedhni Ekipi<br>nenyja si më poshtë: | n, kliko tek shigjeta afër butonit dhe pastaj do të shfaqet                   |
|                                                             | Tako tani                                                                     |
|                                                             | Planifiko një takim                                                           |
| Hapi i tretë: Nëse klikoni                                  | ⊡ <sup>1</sup> Tako tani ju do t'a filloni video-takimin direkt. Nëse klikoni |
| 🛱 Planifiko një takim ju keni                               | rastin ta planifikoni video-takimin sipas kohës së caktuar.                   |
| 5                                                           |                                                                               |

Hapi i katërt: Kur klikoni Planifiko një takim , iu shfaqet dritarja si më poshtë:

. 😇 Takim i ri Detajet Ndihmësi i planifikimit Dërgo Mbyll E Bisedë Zona kohore: (UTC+01:00) Beograd, Bratislavë, Budapest, Ljubljanë, Pragë 🗸 Ekipet Ligjërata e dytë D M majlinda@opendatakosovo.org × A ariana@opendata.org × A Epanjohur â 0+ + Opsionale 19 Shk 2021 11:00  $\rightarrow$  19 Shk 2021 11:30 30min Gjithë ditën Të sugjeruara: 11:00-11:30 10:30-11:00 11:30-12:00 • Nuk përsëritet  $\sim$ ø 官 Klasa e Parë - Gjuha Shqipe > Të përgjithshme 0 Shto vendndodhjen ':= Shtyp detajet për këtë takim të ri ? Ndihma ¢ Shto pjesëmarrësit e kërkuar Hapi i pestë: Pasi keni emërtuar video-takimin, tek hapësira ju shënoni emrin apo email adresen e atyre që dëshironi t'i ftoni në takim, psh: ariana@opendatakosovo.org ¢  $\times$ Α E panjohur Dërgo Hapi i gjashtë: Pasi t'i keni shënuar edhe detajet e tjera rreth takimit, në fund iu klikoni: Pjesëmarrja në takim/klasë Dërgo Pasi të klikoni pjesëmarrësit do t'a pranojnë ftesën përmes email adresës për t'iu bashkangjitur takimit. P.sh:  $( \sim )$ Favourites Focused Other Filter ~ Klasa e Parë - Gjuha Shqipe Ħ Inbox 8 Ligjërata e dytë 10:20 Fri 19/02 11:00 - 11:30 ⊳ Sent Items No conflicts RSVP 0 Drafts

Hapi i tetë: Përmes këtij mesazhi pjesëmarrësit mund të kyçen direkt në video-takim (shih figurën më poshtë).

|                   | <ul> <li>Klasa 1</li> <li>Fri 19/02/2021 10</li> <li>odk.teacher1@sh<br/>Didn't respond 6</li> <li>Messages Me</li> </ul> | 0:00 - 10:30 No conflicts<br>Nollat.org on behalf of Klasa e Parë - Gjuha s<br>eeting Details | Add a message (optional)                             | I f j Join<br>× ··· |
|-------------------|----------------------------------------------------------------------------------------------------|-----------------------------------------------------------------------------------------------|------------------------------------------------------|---------------------|
| Pjesëmarrësit d   | luhet vetëm të klik<br>Open Microsofi                                                                                     | kojnë tek butoni <mark>تَنْ Join</mark> , I<br>t Teams?                                       | ku pastaj iu shfaqet dritarja                        | si më poshtë        |
|                   | https://teams.r                                                                                                    | microsoft.com wants to open this a<br>ow teams.microsoft.com to open links                    | application.<br>s of this type in the associated app | ,                   |
| lloni i nëntë: Di | ooïmorrägit tooba                                                                                                    | nä vatäm duhat klikuar butanis                                                                | Open Microsoft Teams Ca                              |                     |

Shënim: N.q.s. video-takimi veçse ka filluar, atëherë anëtarët e atij grupi/klase mund të kyçen në takim përmes

video-takimi.

butonit Takim tani Merr pjesë ku tregon që takimi është në proces e sipër (shih figurën më poshtë):

| < Të gjitha ekipet              | Të përgjithshme Postimet Skedarë +                                                                                                    |  |
|---------------------------------|----------------------------------------------------------------------------------------------------|--|
| КР                              | Takim tani Merr pjesë                                                                                                    |  |
| Klasa e Parë - Gjuha Shqipe 🛛 … |                                                                                                    |  |
| Të përgjithshme 🖷               |                                                                                                    |  |
|                                 | Le të fillojmë bisedën                                                                                                    |  |
|                                 | Provo të ®përmendësh një nxënës apo mësues për të filluar ndarjen e ideve.                                                                                                    |  |
|                                 | ODK Teacher Dje 11:04 I redaktuar<br>Përshëndetje nxënës, iu ftoj që ta shikoni videon e parë nga rubrika Gjuhë Shqipe - Klasa e parë tek Biblioteka e<br>Kurseve. Pastaj takohemi në video-takimin që fillon sot nga ora 11:00 |  |
|                                 | ☑ Bisedã e re                                                                                                    |  |

#### Fillimi i një bisede në grup

Pasi të keni krijuar grupet tuajat, t'i keni ftuar pjesëmarrësit e dëshiruar dhe keni planifikuar video-takimet, ju mund të filloni një bisedë në grupet e sapoformuara, apo të postoni njoftime të caktuara.

Hapi i parë: Klikoni tek ikona me të cilen jeni njoftuar tashmë. Pasi iu hapet dritarja e ekipeve/grupeve që keni krijuar deri tash, klikoni tek grupi tek i cili dëshironi të filloni një bisedë, postoni një njoftim. Psh. klikojmë tek grupi **Gjuhë Shqipe - Klasa e parë**, që e kemi krijuar paraprakisht.

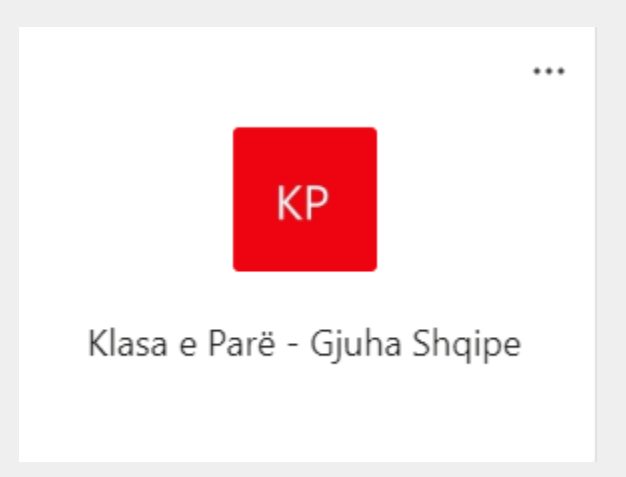

Hapi i dytë: Pasi hapet dritarja e këtij grupi, ju mund të filloni bisedën e re duke klikuar mbi këtë buton

Bisedë e re që gjendet në fund të dritares, si në figurën më poshtë:

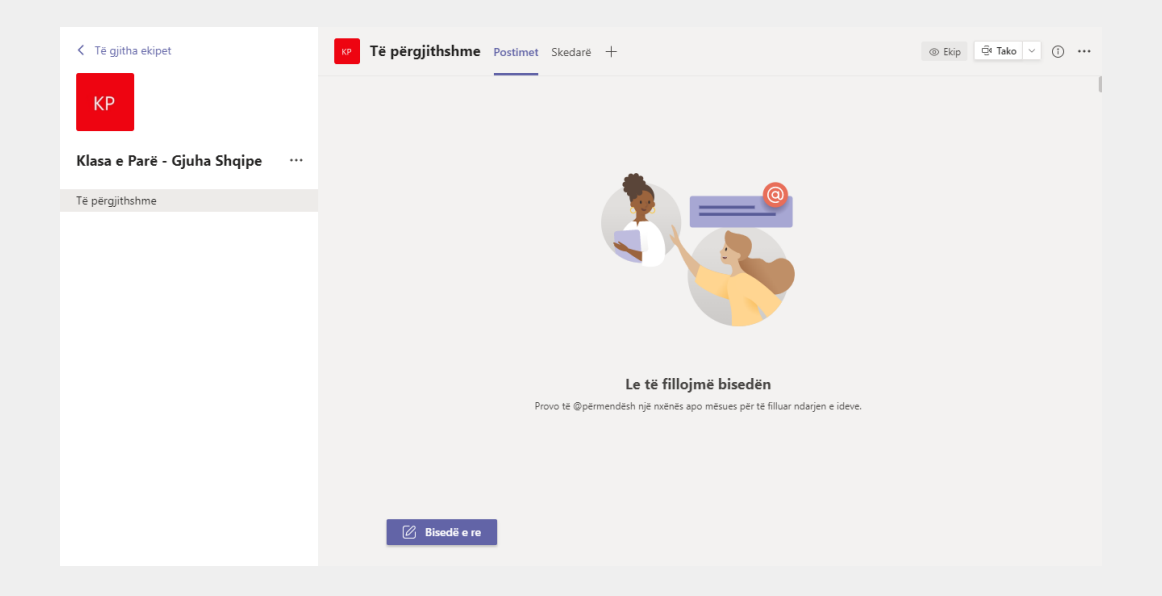

Hapi i tretë: Pasi klikoni tek **Bisedë e re,** juve automatikisht iu shfaqet opsioni për t'a shkruar mesazhin tuaj: (shih më poshtë)

# Le të fillojmë bisedën Provo të @përmendësh një nxënës apo mësues për të filluar ndarjen e ideve. OT Përshëndetje nxënës, iu ftoj që ta shikoni videon e parë nga rubrika Gjuhë Shqipe - Klasa e parë tek Biblioteka e Kurseve. Pastaj takohemi në video-takimin që fillon sot nga ora 11:00 X X Ar Q Q Q Q Q X X V Përoiiniu Përoiiniu Përoiiniu X X X

Hapi i katërt: Për t'a postuar mesazhin ju vetëm shtypni **Enter** në tastierën tuaj apo klikonin tek pjesa për t'a postuar mesazhin. Nxënësit apo pjesëmarrësit tjerë kanë mundësinë për t'u përgjigjur mesazhit tuaj

përmes opsionit

0

Shënim: Ju mund t'a etiketoni ndonjërin prej anëtarëve në mesazhin tuaj duke shënuar shenjën **@** e cila ua shfaq listën e anëtarëve që veçse janë pjesë e grupit (shihh foton më poshtë).

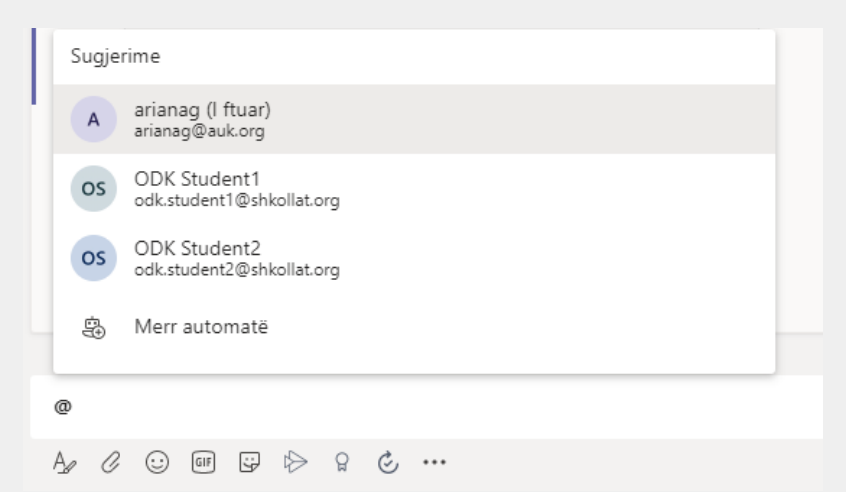

Hapi i pestë: N.q.s ju dëshironi t'a bashkangjitni ndonjë dokument në formë file si psh. detyrë që e keni përgaditur paraprakisht, apo cfarëdo file nga dekstopi juaj që dëshironi ta ndani me pjesëmarrësit, ju mund t'a

bashkangjitni dokumentin përmes butonit 🖉 .Butoni 🦉 gjendet tek shiriti i butonave të tjerë në hapësirën poshtë mesazhit (shih figurën më poshtë):

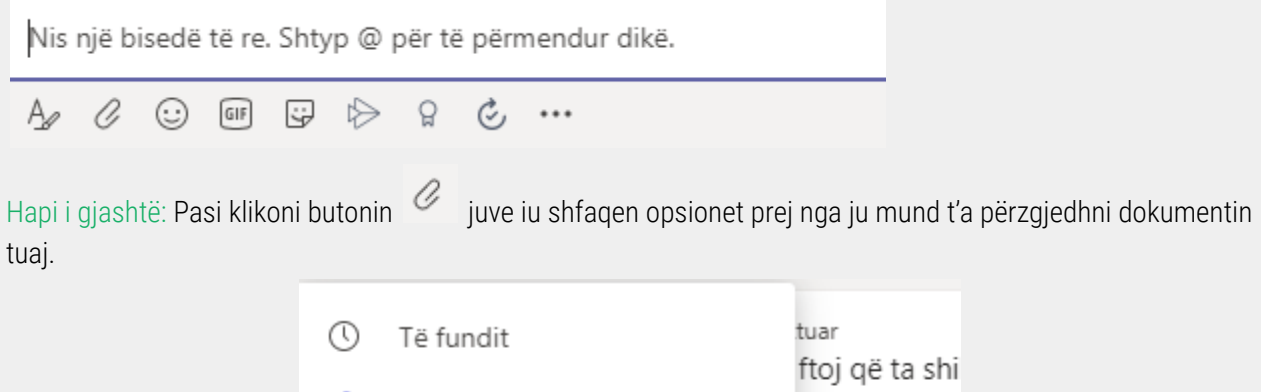

| 0  | Të fundit tuar<br>ftoi që ta shi                  |
|----|---------------------------------------------------|
| T  | Shfleto Teams dhe kanalet i në video-ta           |
|    | OneDrive                                          |
| r. | Ngarko nga kompjuteri im<br>, , , , , @ për të pë |
|    | Az 🧷 😳 💷 😳 😒 🖇                                    |

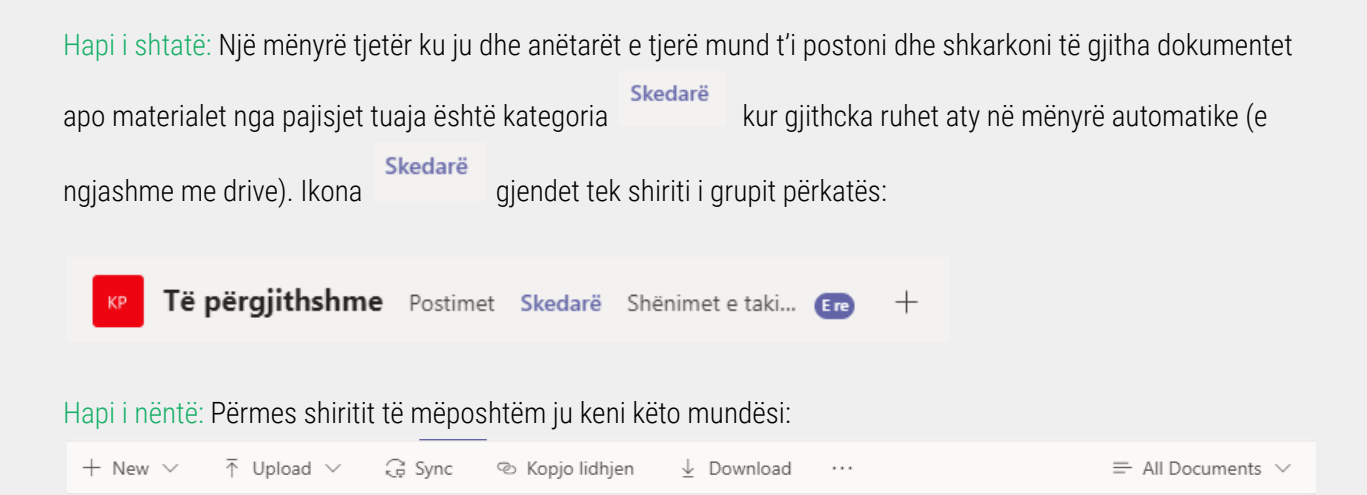

- **New** - ju mund t'a krijoni një dokument të ri nga formatet e mëposhtme që ta ndani me të tjerët (shih figurën më poshtë)

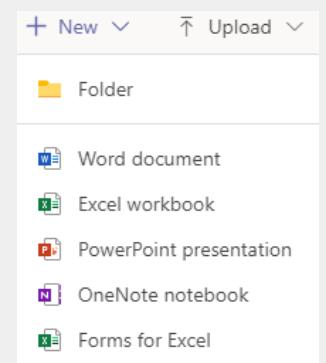

Tupload ✓ - në këtë opsion ju mund të postoni dokumentet ekzistuese (Files apo Folder) nga kompjuteri apo pajisja juaj me të cilën jeni kyçur në aplikacion (shih figurën më poshtë):

| <b>↑</b> Upload ∨ | G Sync |
|-------------------|--------|
| Files             |        |
| Folder            |        |
|                   |        |

Kopjo lidhjen - në këtë opsion ju mund ta kopjoni linkun e komplet Skedarit ku gjenden materialet/dokumentet e postuara deri tani (shih figurën më poshtë):

|                             | Merr lidhien                                                         |                                                                          |                             |
|-----------------------------|----------------------------------------------------------------------|--------------------------------------------------------------------------|-----------------------------|
|                             | General                                                              |                                                                          |                             |
|                             | Microsoft Teams SharePoint                                           |                                                                          |                             |
|                             | http://k                                                             | 151 TTV (CON A DO/ OOO/ CON A D                                          |                             |
|                             | nttps://teams.microsoft.com/_#/school/                               | nies/1%c3%Ab%20p%c3%Abigjithsi                                           | mern                        |
|                             |                                                                      |                                                                          |                             |
|                             |                                                                      |                                                                          |                             |
|                             |                                                                      | Anulo Ko                                                                 | рјо                         |
| Trajnimet e m               | ësimdhënësve për platformën e E<br>When: Saturday, February 2<br>Loc | Edukimit nga Distanca - Micr<br>20, 2021 at 1:00 PM - 3:45 PN<br>cation: | osoft Teams - Grupi 3<br>1. |
| L Download kategorinë Skeda | - përmes këtij opsioni ju muno<br>arë.                               | d t'i shkarkoni të gjitha doku                                           | nentet e postuara në        |
| <u>Menaxhimi i takimit</u>  | <u>dhe i pjesëmarrësve</u>                                           |                                                                          |                             |
| Qasja e pjesëmarrësve n     | ë takim                                                              |                                                                          |                             |
| Nëse dëshironi të shihni    | listën e pjesëmarrësve apo të pr                                     | anoni pjesëmarrësit e ri, klil                                           | koni tek ikona e listës së  |
| pjesëmarrësve që gjende     | t lartë dhe do të shfaqet                                            | lista e pjesëmarrësve si më                                              | poshtë:                     |
|                             | Pjesëmarrësit                                                        | ×                                                                        |                             |
|                             | Shtyp një emër                                                       | ଡ                                                                        |                             |
|                             | Në këtë takim në linië (4)                                           |                                                                          |                             |
|                             | ODK Teacher                                                          | ø                                                                        |                             |
|                             | AAA Art Alishani                                                     | ø                                                                        |                             |
|                             | Paulina Behluli                                                      | ø                                                                        |                             |
|                             | Taulant Isaku                                                        | ø                                                                        |                             |
|                             | Sugjerime (3)                                                        |                                                                          |                             |
|                             | OS ODK Student1                                                      |                                                                          |                             |
|                             |                                                                      |                                                                          |                             |

Pjesëmarrësit do të kyqen në takim përmes linkut që i është dërguar në email. Në momentin që një nxënës kyqet në takim, do të shfaqet ne anën e djathtë si më poshtë:

anag (I ftuar)

OS ODK Student2

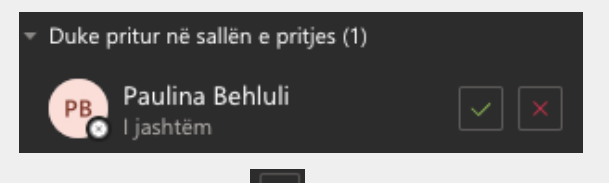

Nëse klikoni tek butoni afër emrit të pjesëmarrësit 💴, atëherë do të pranoni pjesëmarrësin në takim.

Ndërsa, nëse klikoni tek , atëherë do të refuzoni pjesëmarrësin.

#### Shtimi i pjesëmarrësve në takim

Opsioni 1: Nëse dëshironi të shtoni pjesëmarrës të tjerë ose të ftoni pjesëmarrës të tjerë në takim, atëherë këtë mund të bëni duke klikuar tek ikona e listës së pjesëmarrësve.

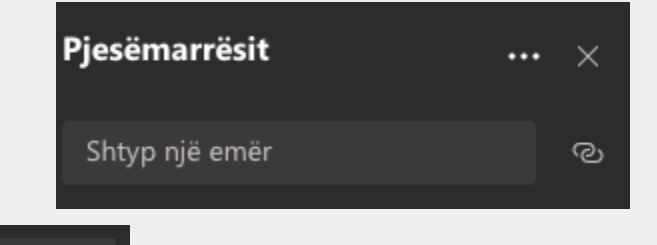

Shtyp një emër Tek shkruani email të nxënësit/es që dëshironi t'a shtoni në takim ku pastaj do të shfaqet email-a e tyre. Email e pjesëmarrësit do të shfaqet vetëm nëse është pjesë e klasës siç është sqaruar më lart tek pjesa Krijimi i një grupi/klase - Hapi i pestë.

Opsioni 2: Ju mund të ndani linkun(vegzën) për kyqje në takim duke klikuar tek 🏼 dhe automatikisht do të kopjohet linku i takimit të cilin mund t'a ndani me pjesëmarrësit përmes email apo përmes ndonjë metode tjetër.

#### Largimi nga takimi i pjesëmarrësve

Nëse dëshironi të largoni një pjesëmarrës nga takimi, atëherë klikoni tek **serve** afër emrit të pjesëmarrësit, dhe do të shfaqet lista e opsioneve si më poshtë:

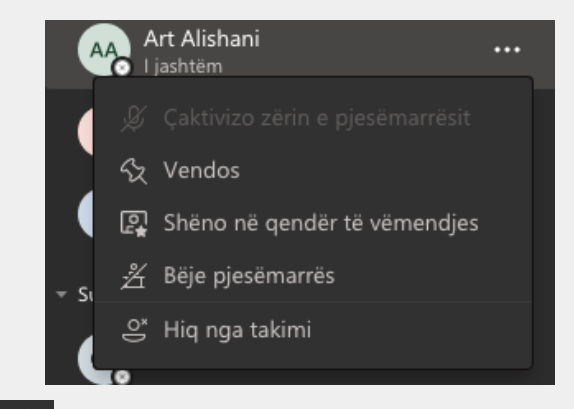

Kliko tek en Hig nga takimi dhe pjesëmarrësi do të hiqet nga takimi automatikisht.

#### Ndalja e mikrofonit të pjesëmarrësve

Nëse dëshironi të ndalni zërin e një pjesëmarrësi, atëherë klikoni tek afër emrit të pjesëmarrësit, dhe do të shfaqet lista e opsioneve si më poshtë:

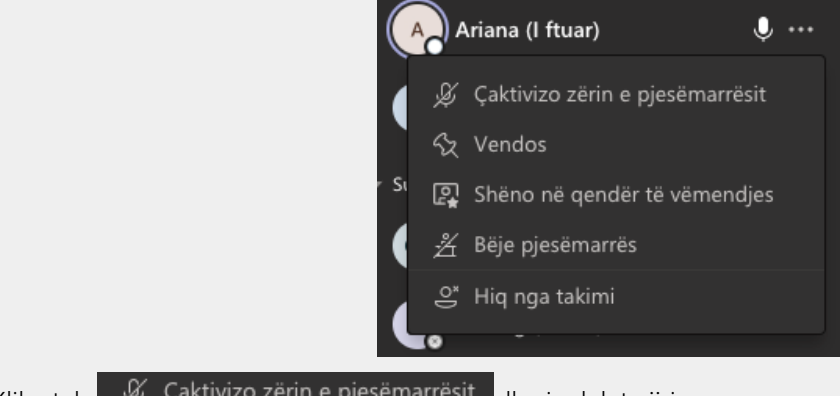

Kliko tek & Çaktivizo zërin e pjesëmarrësit dhe i ndalet zëri.

#### Ndarja e ekranit me pjesëmarrësit në takim

Pasi jeni kyçur në takim, organizuesi i takimit (ju) ka mundësinë e ndarjes së ekranit me pjesëmarrësit përmes

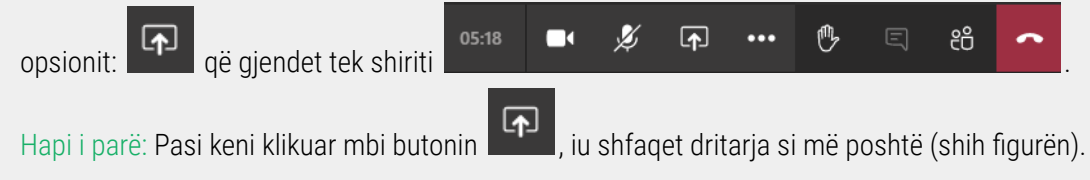

Klikoni mbi dritaren e caktuar të cilën dëshironi t'a ndani tabakanë e bashkëndarjes me pjesëmarrësit e tjerë.

Në qoftë se ju dëshironi të bashkëndani një ekran përmes të cilit dëshironi t'a shfaqni një video me zë, atëhere

ju duhet klikuar tek ky buton: Përfshi audion e sistemit në mënyrë që pjesa e zërit të videos të funksionoj në rregull.

Hapi i dytë: Në qoftë se kemi përzgjedhur t'a bashkëndaj ekranin nr. 4 sipas dritares që është shfaqur më lartë, atëherë bashkëndarja për pjesëmarrësit e tjerë do të shfaqet në këtë mënyrë (shih figurën më poshtë):

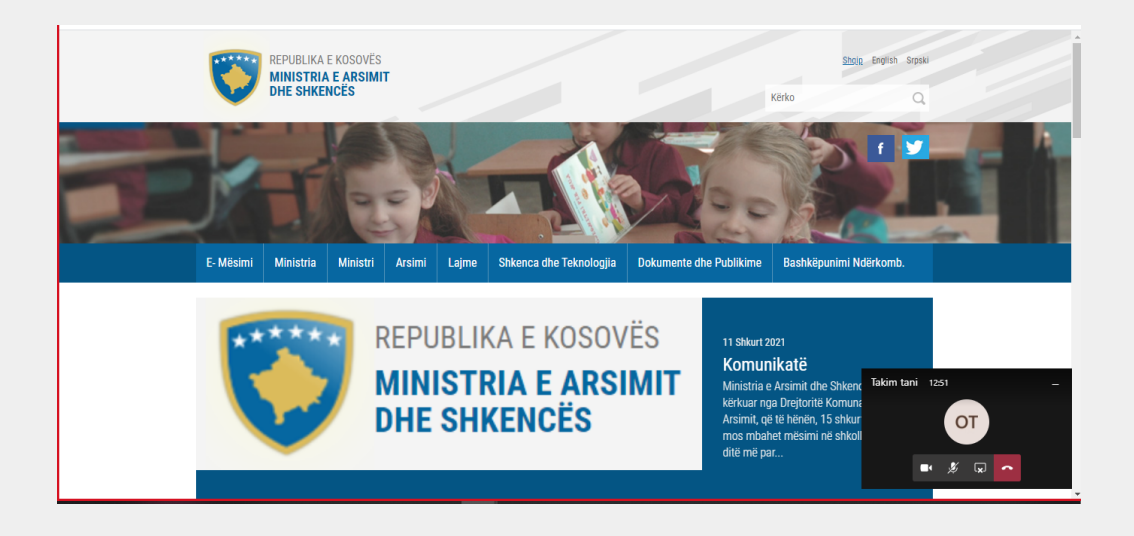

Hapi i tretë: Për t'a ndalur bashkëndarjen në cilindo moment për t'u kthyer tek video-takimi, ju duhet klikuar butonin 🕼 që shfaqet tek dritarja e minimizuar e takimit (shih figurën më poshtë).

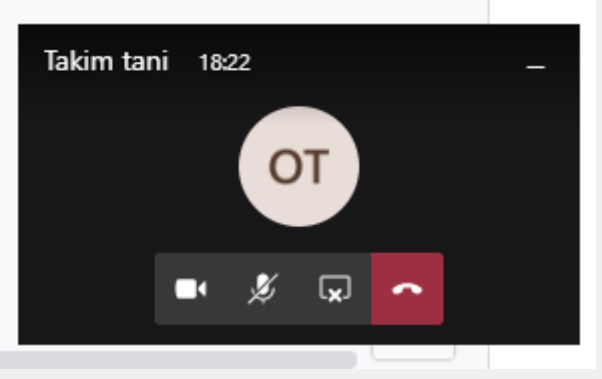

Përdorimi i Bisedës (Chat) gjatë takimit

#### Dërgimi i mesazheve në Bisedë gjatë

Nëse dëshironi të shkruani në Bisedë ose të ndani ndonjë dokument me pjesëmarrësit atëherë klikoni në ikonën e blsedës që gjendet lartë në anën e djathtë: dhe do të shfaqet Biseda në anën e djathtë të ekranit:

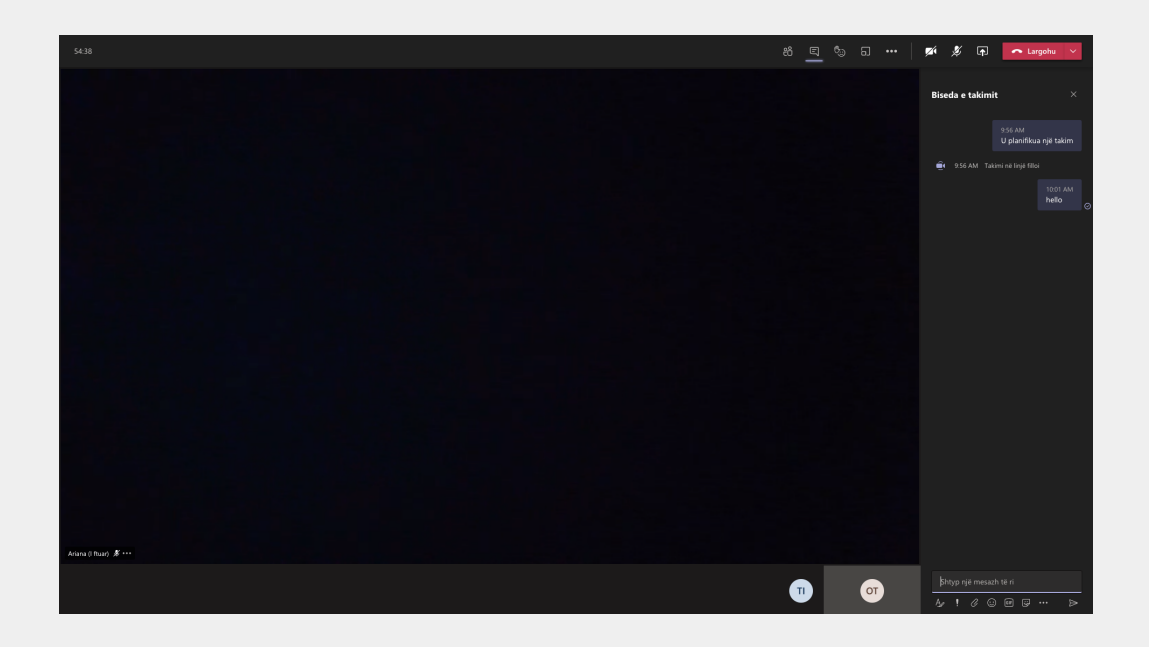

Nëse dëshironi të dërgoni një mesazh, kliko tek Për të dërguar mesazhin tuaj, kliko tek dhe mesazhi do shfaqet tek biseda.

#### Opsioni Ngrit dorën (Raise Hand)

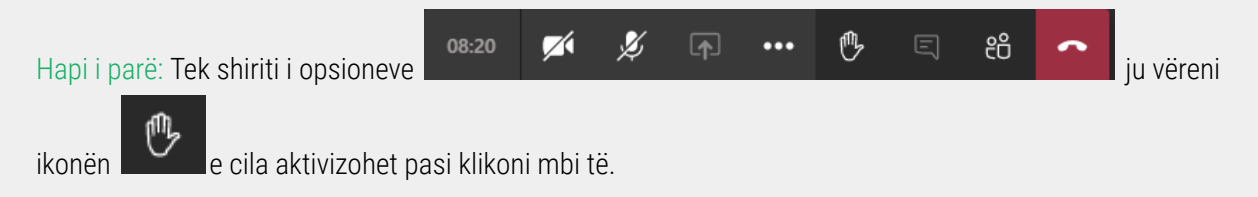

Hapi i dytë: Pasi klikoni mbi ikonën Ngri dorën, do iu shfaqet si në figurën më poshtë:

| Ke ng    | ritur dor | ën. |
|----------|-----------|-----|
|          |           |     |
| <b>(</b> | •••       | ⊮   |

#### Ndarja e dokumenteve në Bisedë

Ndërsa, nëse dëshironi të ngarkoni një dokument, kliko tek

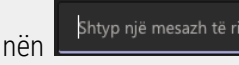

, dhe

pastaj do të shfaqet opsioni 🦳

🚯 Ngarko nga kompjuteri im

dhe klikoni në këtë opsion dhe do të shfaqet dritarja

ku duhet të përzgjedhni dokumentin që dëshironi të ndani me pjesëmarrësit. Pasi të përzgjedhni dokumentin do të duket si në vijim:

Ò

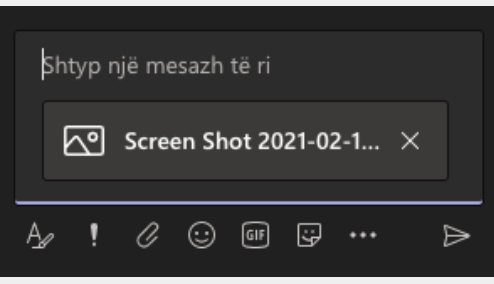

Klikoni tek për të ndarë dokumentin me pjesëmarrësit e takimit. **Përdorimi i kamerës** 

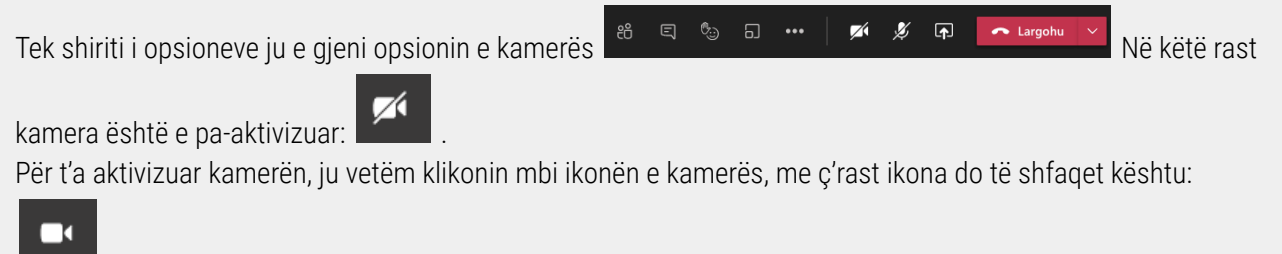

#### Përdorimi i mikrofonit

Tek shiriti i opsioneve ju e gjeni opsionin e mikrofonit Rekëtë rast mikrofoni është i pa-aktivizuar: Për t'a aktivizuar mikrofonin, ju vetëm klikonin mbi ikonën e mikrofonit, me ç'rast ikona do të shfaqet kështu:

#### Ndërrimi i prapavijës

Hapi i parë: Tek shiriti i opsioneve klikoni mbi ikonën de shfaqet me emërtimin *Veprime të tjera*. Pasi klikoni, iu shfaqet lista e veprimeve të tjera (shih figurën më poshtë)

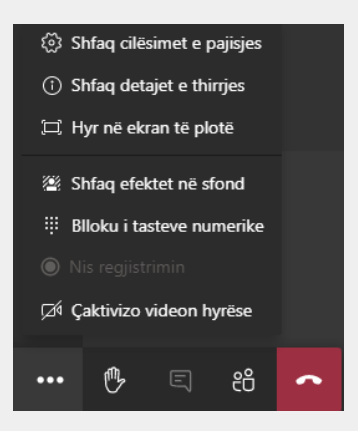

Hapi i dytë: Klikoni tek

. Prej aty iu shfaqen disa prapavija prej të cilave ju mund

t'a zgjedhni atë që dëshironi (shih figurën më poshtë).

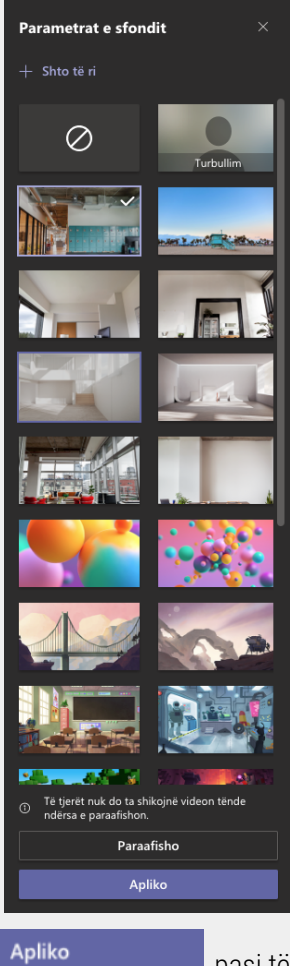

Në fund vetëm duhet të klikoni

pasi të zgjedhni opsionin e dëshiruar.

#### Zmadhimi në ekran të plotë

Hapi i parë: Pasi klikoni tek ikona në ekran të plotë. , në listen e Veprime të tjera, ju keni opsionin për t'a zmadhuar takimin

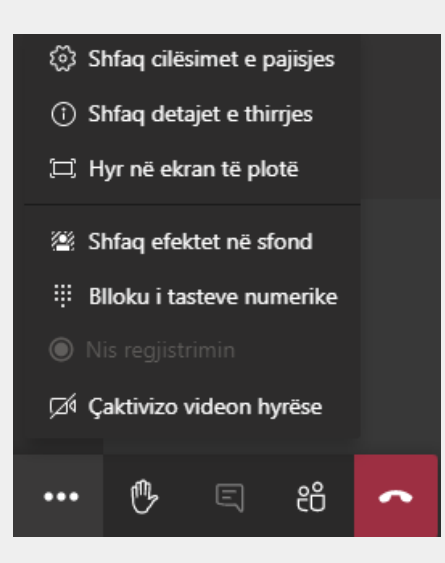

Hapi i dytë: Klikoni tek poshtë).

për t'a zmadhuar në ekran të plotë (shih figurën më

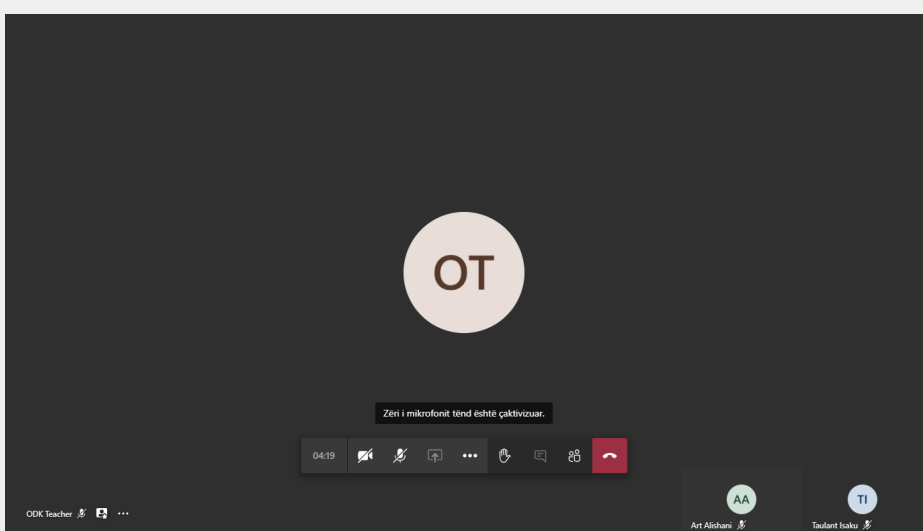

🛱 Hyr në ekran të plotë

#### Krijimi i dhomave të veçanta

Si pjesë e Microsoft Teams, ekziston mundësia që të ndani pjesëmarrësit e takimit në dhoma të vecanta apo grupe për të punuar së bashku. Këtë mund t'a bëni duke klikuar tek ikona e dhomave të vecanta që mund t'a

gjeni lartë në anën e djathtë . Pastaj do të shfaqet dritarja si më poshtë ku ju mund të shtoni detajet në lidhje me takimin:

| Krijo d                      | homat e veçanta                                             | _     |             |
|------------------------------|-------------------------------------------------------------|-------|-------------|
| Paramet                      | at e dhomës                                                 |       |             |
|                              |                                                             |       |             |
| <b>Pjesëma</b><br>Si dëshiro | <b>rësit</b><br>n t'i caktosh kontaktet në dhoma?           |       |             |
| •                            | Automatikisht<br>Cakto 2 persona në 1 dhomë (2 për dhomë)   |       |             |
|                              | Manualisht<br>Shto pjesëmarrës individualisht në dhomat e v |       |             |
|                              |                                                             | Apulo | Krijo dhoma |
|                              |                                                             |       |             |

Tek Sa dhoma të duhen?, ju mund të përzgjedhni se sa dhoma të punës të krijohen. Duke klikuar te shigjeta 1 v dhe zgjedhni numrin e dhomave te punës.

Pastaj, janë opsionet se si të krijohen këto dhoma të vecanta. Pasi të zgjedhni njërin nga opsionet (shih më

poshtë), kliko tek

- Opsioni 1: Automatikisht

Nëse zgjedhni opsionin automatikisht, atëherë aplikacioni do të ndaj pjesëmarrësit automatikisht nëpër grupe. Anash do të shfaqet lista e dhomave si më poshtë:

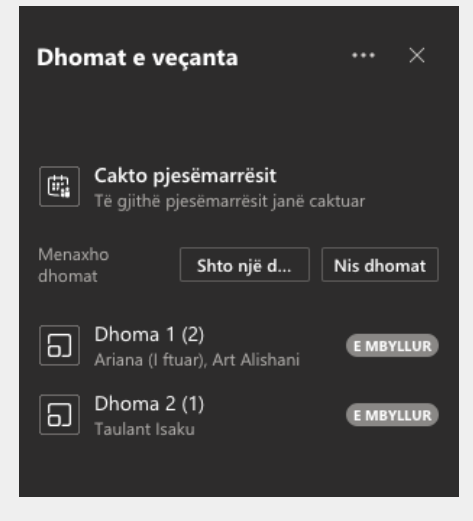

Për të filluar dhomat, kliko tek: Nis dhomat dhe pjesëmarrësit do të ndahen nëpër dhoma të vecanta. Pasi të klikoni tek Nis dhomat, do të duket kështu:

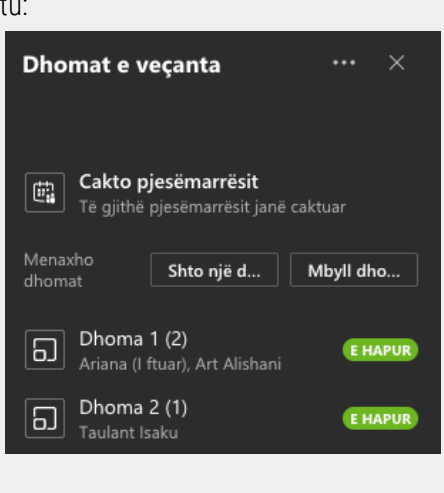

Nëse dëshironi të ndalni dhomat e vecanta, kliko tek te takimi kryesor.

, dhe të gjithë pjesëmarrësit do të kthehen

- Opsioni 2: Manualisht

Nëse zgjedhni opsionin manualisht, atëherë ju do të përzgjdheni se si do të ndahen pjesëmarrësit nëpër dhoma të vecanta. Anash do të hapet menuja si më poshtë:

Mbyll dho ...

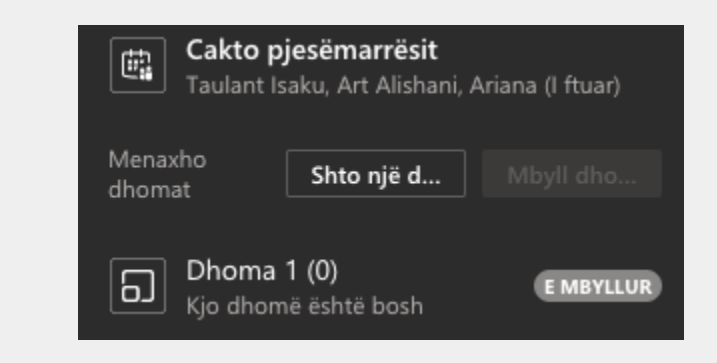

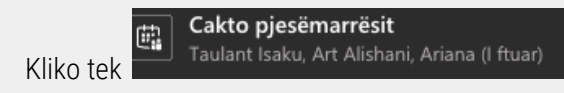

, dhe do të shfaqet lista e pjesëmarrësve si më poshtë:

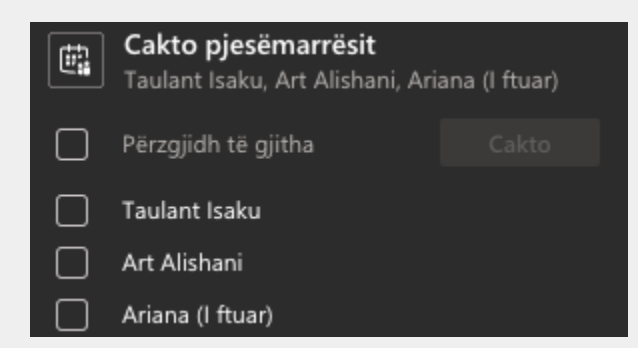

Klikoni tek katrori afër personit të cilin dëshironi t'a vendosni në një dhomë. Pastaj kliko tek zgjedhni dhomën ku dëshironi të shtoni atë pjesëmarrës si më poshtë:

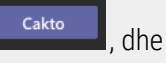

gjitha Cakto :t Dhoma 1 (0)

Për të shtuar një dhomë, kliko tek Shto një d... dhe dhoma automatiksht do të shtohet.

Nëse dëshironi të riemëroni dhomën, atëherë lëvizni me kursor mbi dhomën të cilën dëshironi të riemëroni dhe klikoni tek dhe do të shfaqet lista si më poshtë:

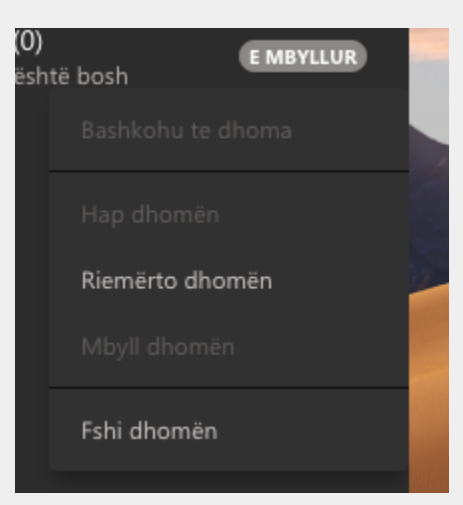

Kliko tek *Riemërto dhomën* për të riemëruar dhomën. Ndërsa kliko tek *Fshi dhomën* për të fshirë dhomën. Sa i përket mbylljes së dhomave, ju mund të ndjekni të njëjtë logjikë si tek opsioni Automatikisht.

#### Mbajtja e shënimeve gjatë takimit

Nëse dëshironi që të mbani shënime gjatë takimi, atëherë klikoni tek në anën lart djathtas dhe do të shfaqet lista si më poshtë:

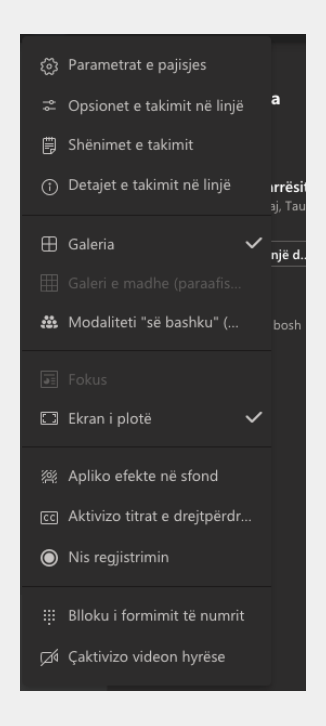

Kliko tek

dhe do të shfaqet anash si më poshtë:

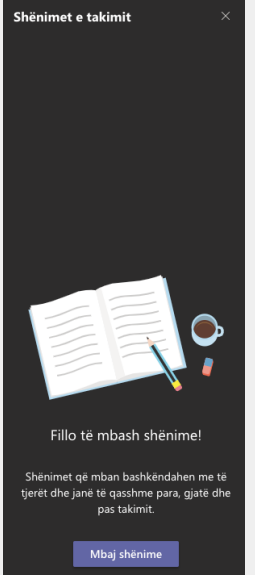

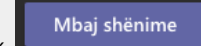

Kliko tek për të filluar për të mbajtur shënime dje do të hapet faqja si më poshtë ku këto shënime do të ruhen në klasën se ku jeni duke mbajtur takimin:

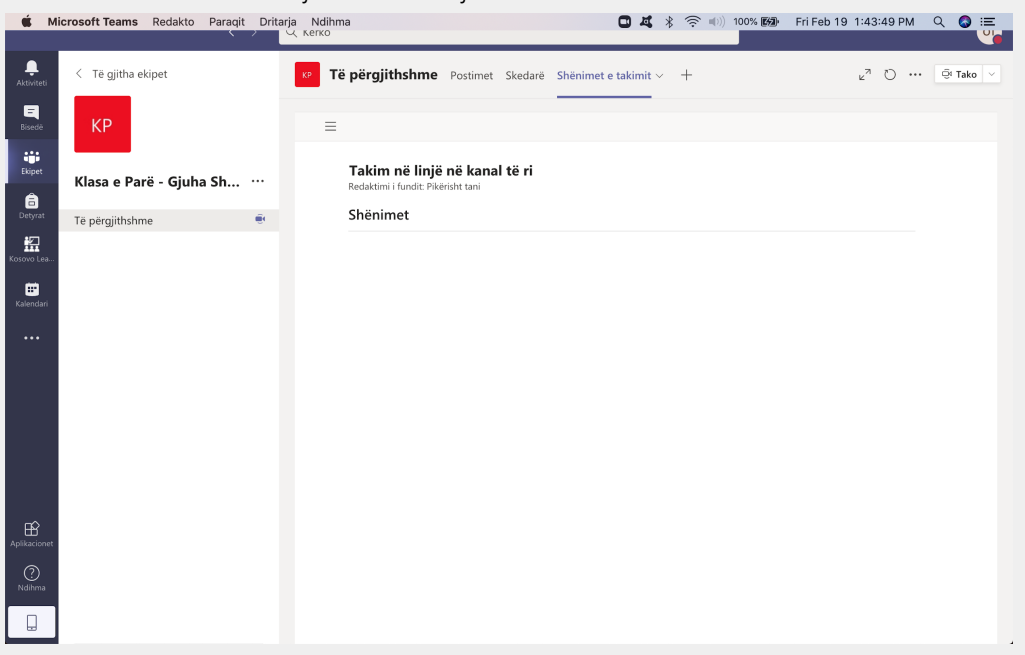

#### Regjistrimi i takimit

Nëse dëshironi të incizoni/regjistrini takimin, atëherë klikoni tek even në anën lart djathtas dhe do të shfaqet lista si më poshtë:

| 3   | Parametrat e pajisjes        |                            |
|-----|------------------------------|----------------------------|
| ĥ   | Opsionet e takimit në linjë  | а                          |
| Ë   | Shënimet e takimit           |                            |
| 1   | Detajet e takimit në linjë   | ı <b>rrësit</b><br>aj, Tau |
| ⊞   | Galeria 🗸                    | ,<br>një d                 |
|     |                              |                            |
| *   | Modaliteti "së bashku" (     | bosh                       |
|     |                              |                            |
|     | Ekran i plotë 🗸 🗸            | ,                          |
| (A) | Apliko efekte në sfond       |                            |
| CC  | Aktivizo titrat e drejtpërdr |                            |
| ۲   | Nis regjistrimin             |                            |
|     | Blloku i formimit të numrit  |                            |
| Ø   | Çaktivizo videon hyrëse      |                            |

Kliko tek 🔘 Nis regjistrimin

dhe regjistrimi fillon dhe figuron si në vijim:

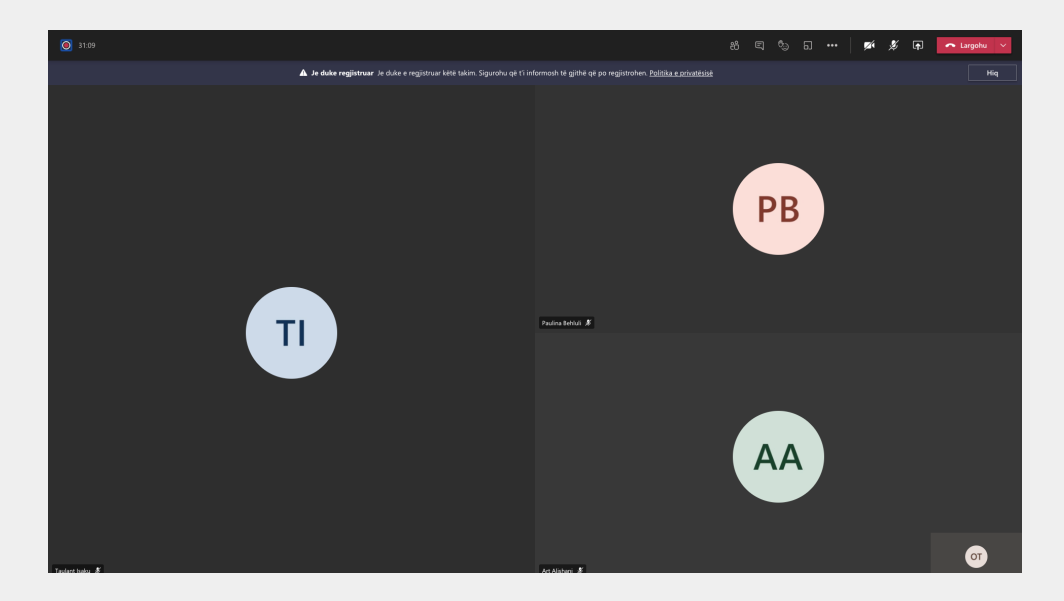

Për të ndalur regjistrimin, kliko tek në anën lart djathtas dhe do të shfaqet lista ku ju zgjedhni opsionin

Ndalo regjistrimin . Pastaj do të hapet dritarja si më poshtë:

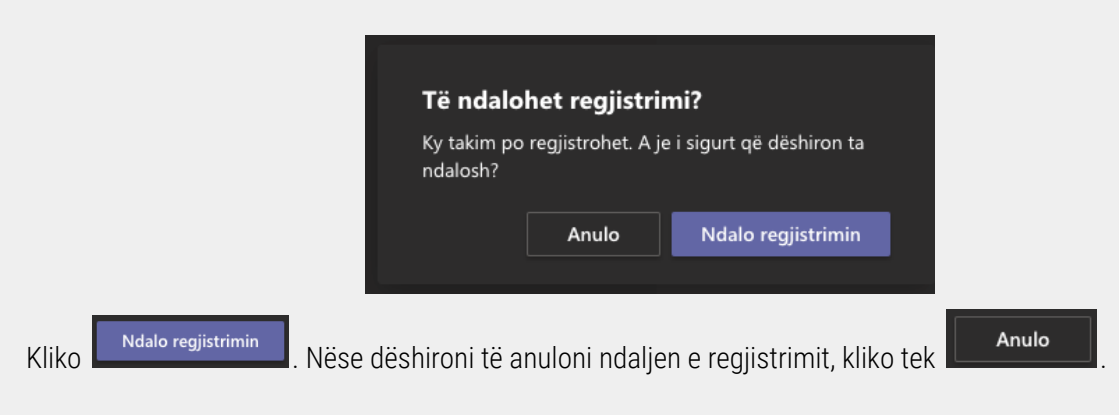

Pastaj do të shfaqet njoftimi se regjistrimi është duke u ruajtur:

🛦 Regjistrimi po ruhet Regjistrimi ndaloi. Mund ta gjesh lidhjen për regjistrimin te historia e bisedave të takimit. Mëso më shumë

Për t'u qasur tek regjistrimi, kliko tek ikona e Bisedës 🗐 ku pastaj do të shfaqet regjistrimi i takimit në bisedë si më poshtë:

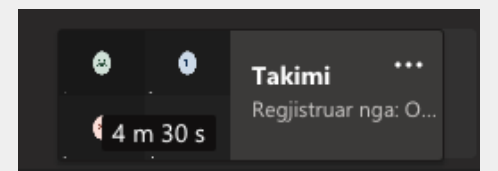

Kliko tek **L**evel dhe do të shfaqet lista si më poshtë:

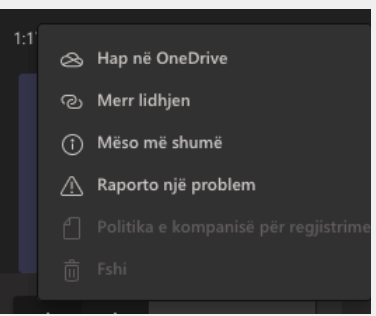

Dhe ju mund të zgjedhni njërën nga opsionet se si të qaseni tek video.

#### Mbarimi i takimit

Nëse dëshironi të mbaroni takimin, atëherë klikoni tek shigjeta te **Largohu** ku pastaj do të shfaqet menuja si më poshtë:

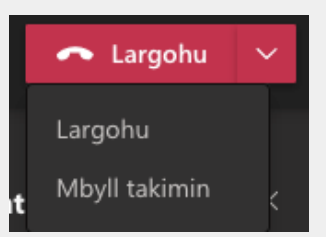

Nëse klikoni *Largohu*, atëherë vetëm ju do të largoheni nga takimi, pra takimi do të vazhdoj. Ndërsa nëse dëshironi të mbyllni takimin për të gjithë kliko *Mbyll takimin*.

#### KRIJIMI I DETYRAVE, TEST (QUIZ) Krijimi i Detyrave

Pasi keni filluar përdorimin e Teams, ju si administrator keni të drejtën e krijimit të detyrave që gjendet tek ikona e Detyrave (shih Hapi i parë) që është në shiritin e majtë në mesin e ikonave tjera.

Në qoftë se ikona e Detyrave nuk shfaqet në pjesën e dukshme të këtij shiriti, atëherë ju duhet të klikoni tek

•••

, prej nga iu shfaqen disa ikona prej të cilave ju e gjeni ikonën e Detyrave me këtë pamje (shih më poshtë):

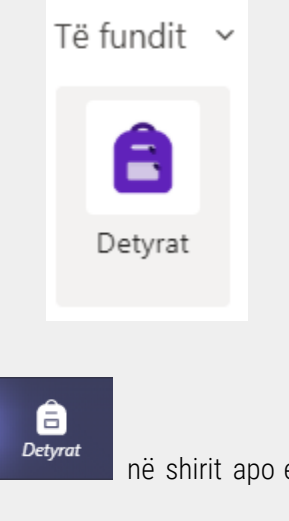

Hapi i parë: Në qoftë se shfaqet ikona *Detyrat* në shirit apo e gjeni sikur në opsionin e lartëpërmendur atëherë klikoni tek ikona.

Hapi i dytë: Nga dritarja që hapet tutje (shih figurën më poshtë) klikoni mbi butonin

Krijo

| < >                |                                     | Q. Kërko             |                                                           |        | <u>∽</u> – ⊡ ×  |
|--------------------|-------------------------------------|----------------------|-----------------------------------------------------------|--------|-----------------|
| L<br>Aktiviteti    |                                     |                      |                                                           |        |                 |
| <b>E</b><br>Bisedë |                                     |                      |                                                           |        |                 |
| Ekipet             |                                     |                      |                                                           |        |                 |
| E<br>Detyrat       |                                     |                      | 11                                                        |        |                 |
| •••                |                                     |                      | * *                                                       |        |                 |
|                    |                                     |                      |                                                           |        |                 |
|                    |                                     | A nuk ës<br>Krijo de | shtë e bukur një faqe bosh?<br>etyrën tënde të parë këtu. |        |                 |
| Aplikacionet       |                                     |                      |                                                           |        |                 |
| (?)<br>Ndihma      |                                     |                      |                                                           |        |                 |
|                    | Krijo                               |                      |                                                           |        |                 |
|                    |                                     |                      |                                                           |        |                 |
| 11                 | terative De si bilitaret kartareter | Krijo                |                                                           | Detyra | . Ya AY         |
| tutje m            | e krijimin e tyre (shih figurën     | më poshtë):          | perzyjean opsionin                                        |        | per le vaznouar |
|                    |                                     | Detyra               |                                                           |        |                 |
|                    |                                     | Kuiz                 |                                                           |        |                 |
|                    |                                     | 15012                |                                                           |        |                 |
|                    |                                     | Nga ekzi             | stuese                                                    |        |                 |
|                    |                                     | Krijo                |                                                           |        |                 |
|                    |                                     |                      |                                                           |        |                 |

Hapi i katërt: Pasi klikoni Detyra juve iu hapet dritarja si në figurën më poshtë prej nga ju përzgjedhni klasën/grupin tuaj rreth të cilës dëshironi t'a krijoni detyrën (shih më poshtë):

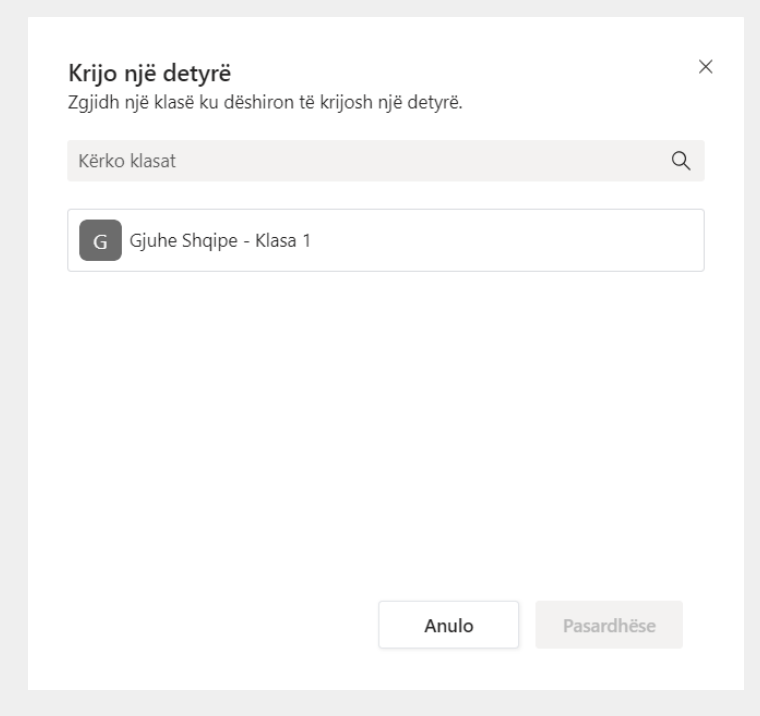

Hapi i katërt: Nga shembulli i mësipërm shihet që vecse është një klasë e krijuar të cilën do t'a perzgjedhim për demonstrim (shih figurën më poshtë):

| <b>Krijo një detyrë</b><br>Zgjidh një klasë ku dëshiron të krijosh një detyrë. | ×          |
|--------------------------------------------------------------------------------|------------|
| Kërko klasat                                                                   | Q          |
| G Gjuhe Shqipe - Klasa 1                                                       | ~          |
|                                                                                |            |
|                                                                                |            |
|                                                                                |            |
|                                                                                |            |
| Anulo                                                                          | Pasardhëse |
|                                                                                |            |

Pasardhëse

Hapi i pestë: Kliko

Tutje iu hapet dritarja për plotësimin e të dhënave për detyrën të cilën dëshironi ta krijoni (shih figuren më poshtë):

| < >          | Q. Kërko                                                              |   |                    |        |      | ् |       | ٥   | × |
|--------------|-----------------------------------------------------------------------|---|--------------------|--------|------|---|-------|-----|---|
| Aktiviteti   | Detyrë e re                                                           |   |                    | Skarto | Ruaj |   | Cakto | )   |   |
| Bisedë       | Titulli (kërkohet)                                                    |   |                    |        |      |   |       |     |   |
|              | Fut titullin                                                          |   |                    |        |      |   |       |     |   |
| Екірет       | 🖉 Shto kategori                                                       |   |                    |        |      |   |       |     |   |
| ☐<br>Detyrat | Udhëzimet                                                             |   |                    |        |      |   |       |     |   |
|              | Fut udhëzimet                                                         |   |                    |        |      |   |       |     |   |
| •••          | Shto burimet                                                          |   |                    |        |      |   |       |     |   |
|              | Pikët                                                                 |   |                    |        |      |   |       |     |   |
|              | Asnjë pikë                                                            |   |                    |        |      |   |       |     |   |
|              | I Shto rubrikë                                                        |   |                    |        |      |   |       |     |   |
| ŝ            | Cakto për                                                             |   |                    |        |      |   |       |     |   |
| Aplikacionet | Gjuhe Shqipe - Klasa 1                                                | Ð | Të gjithë nxënësit |        |      |   |       | °,  |   |
| ?<br>Ndihma  | Mos ua cakto nxënësve që i shtohen kësaj klase në të ardhmen. Redakto |   |                    |        |      |   |       |     |   |
|              | Afati fundit                                                          |   | Koha e duhur       |        |      |   |       |     |   |
|              | Eni. 25 Shk 2021                                                      | 曲 | 23:59              |        |      |   |       | (L) |   |

#### Hapi i gjashtë: Plotësoni të dhënat përkatëse

| - Fu           | ıt titullin | këtu shënoni titullin, psh. <b>Detyre: Analizimi i tekstit Vendi Im</b>       |
|----------------|-------------|-------------------------------------------------------------------------------|
| - Fut          | udhëzimet   | këtu jepni më shumë detaje rreth detyres. Për më shumë ju mund edhe të shtoni |
| ndonj<br>Pikët | ë dokument  | të vecantë ku i keni përgaditur udhëzimet                                     |
| 10             |             |                                                                               |
| SF             | nto rubrikë | këtu i caktoni pikët, apo një rubrikë të caktuar.                             |
|                |             |                                                                               |

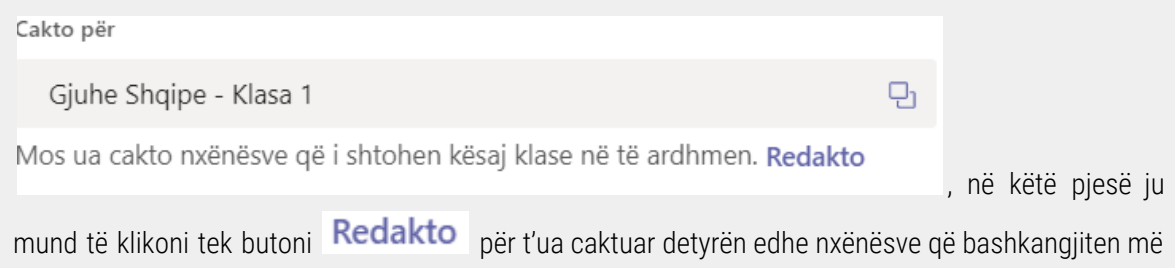

vonë.

| Afati                            | i fundit                                                                                                    |                |                                        |
|----------------------------------|----------------------------------------------------------------------------------------------------|----------------|----------------------------------------|
| Enj                              | j, 25 Shk 2021                                                                                                    | <b></b>        |                                        |
| Dety                             | yra do të postohet menjëherë dhe dorëzimet me vonesë lejohen. <b>Red</b>                                                                              | akto           | - këtu mund ta                         |
| cakto<br>iu mu<br>Koha           | oni orarin (datën, kohën e caktuar per afatin e dorëzimit të detyrës. Përn<br>und t'i ndryshoni detajet.<br>De duhur                                  | nes op         | sionit Redakto                         |
| 2                                | 23:59                                                                                                    | ╚              | a asldani kabiin                       |
| -<br>e duh                       | nur.                                                                                                    |                | - e caktoni konen                      |
| Hapi i shtatë:<br>shfaqet e dety | : Klikoni <b>Cakto</b><br>pasi keni futur të gjitha të dhënat. Pasi kli<br>yra e sapokrijuar sikur më poshtë, ku ceket afati i dorëzimit të detyrës d | koni<br>he sta | <b>Cakto</b> , iu<br>tusi i dorëzimit. |

|                                             | Nuk ka ende asnjë draft detyrë.         |              |
|---------------------------------------------|-----------------------------------------|--------------|
| √ Caktuar                                   |                                         |              |
| Për të paraqitur detyrat më të vjetra, nav  | vigo te një skuadër e veçantë e klasës. |              |
| G Detyre:<br>Gjuhe Shqipe - Klasa 1 • Me at | fat nesër në 23:59                      | 0/0 u dorëzi |
| > E kthyer                                  |                                         |              |
| Krijo                                       |                                         |              |
|                                             |                                         |              |
|                                             |                                         |              |

Hapi i tetë: Klikoni mbi detyrën për t'i parë detajet e tjera si më poshtë:

| C Prapa                   | a                             |                                  | Kthe                         |           |
|---------------------------|-------------------------------|----------------------------------|------------------------------|-----------|
| <b>Detyr</b><br>Me afat r | <b>'e:</b><br>nesër në 23:59  |                                  |                              |           |
| Për tu k                  | thyer (2) E kthyer (0)        |                                  | Kërko nxënësit               | Q         |
|                           | Emri                          | Statusi                          | Përshtypjet                  | / 10      |
|                           | Aliu, Albert                  | Nuk u dorëzua                    | Ŧ                            |           |
|                           | Passport, Learning            | Nuk u dorëzua                    | ±,                           |           |
|                           |                               |                                  |                              |           |
| Duko iu rofori            | Jar lietäe eä piosämarräeva p | vä kätä arup ju mund t'i vloräsa | ni pärajiaiot nao ono o tyro | duko lönö |

Duke iu referuar listës së pjesëmarrësve në këtë grup iu mund t'i vlerësoni përgjigjet nga ana e tyre duke lënë edhe komente/përshtypje dhe duke iu shënuar pikët e merituara në fund të rubrikës.

## Krijimi i Testit - Kuiz

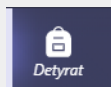

Hapi i parë: Kthehuni te faqja kryesore duke klikuar tek ikona

| Hapi i dytë: Klikoni butonin | Krijo | . pastai përdjedhni | Kuiz | nga opsionet  | (shih m | ıë |
|------------------------------|-------|---------------------|------|---------------|---------|----|
| poshtë):                     |       | , paetaj pergjea    |      | nga opololiot | (0      | U  |

| Detyra         |  |
|----------------|--|
| Kuiz           |  |
| Nga ekzistuese |  |
| Krijo          |  |

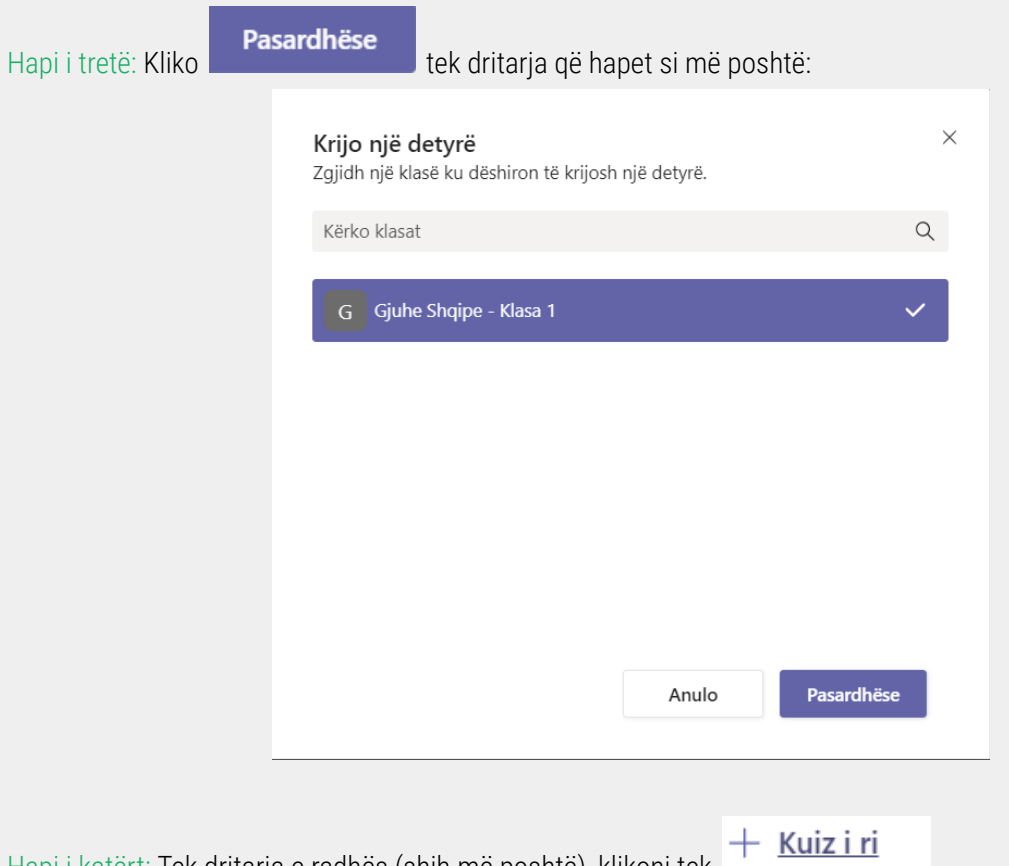

Hapi i katërt: Tek dritarja e radhës (shih më poshtë), klikoni tek

| 📑 Formularët       |                      | ×          |
|--------------------|----------------------|------------|
| + <u>Kuiz i ri</u> | Kërko                | Q          |
| Nuk ka formu       | larë të disponueshëm |            |
|                    | Anulo                | Pasaronese |

Hapi i pestë: Në dritaren e radhës, që është opsioni i Microsoft Forms (shih foton më poshtë) ju mund t'i përpiloni pyetjet e testit-kuizit që dëshironi ta ndani me studentët, pjesëmarrësit tuaj:

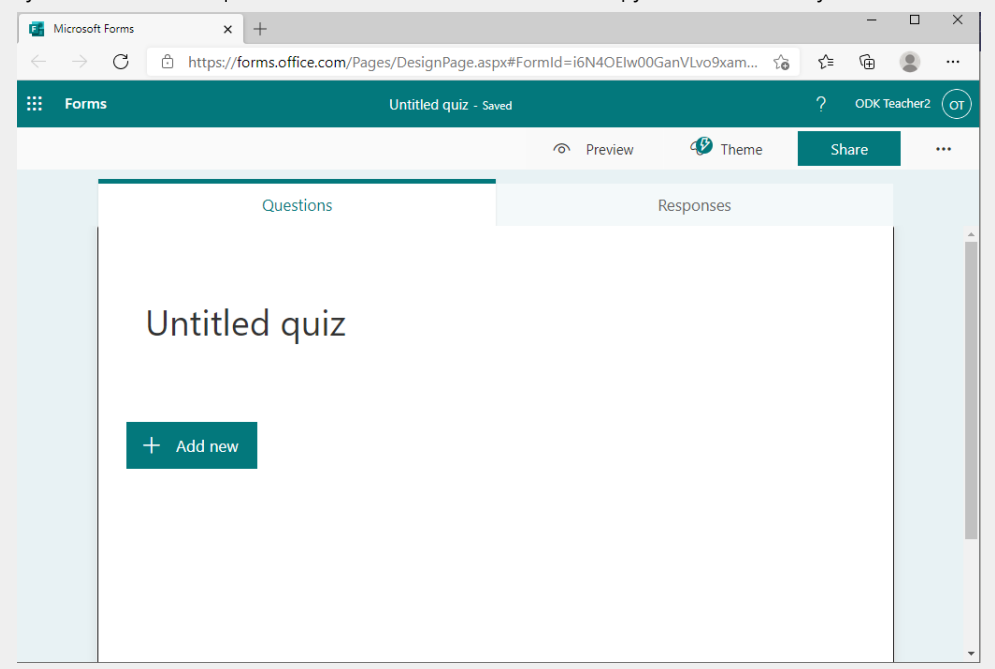

Hapi i gjashtë: Fillimisht ju emërtojeni dhe jepni përshkrimin e testit-kuizit në hapësirat si më poshtë:

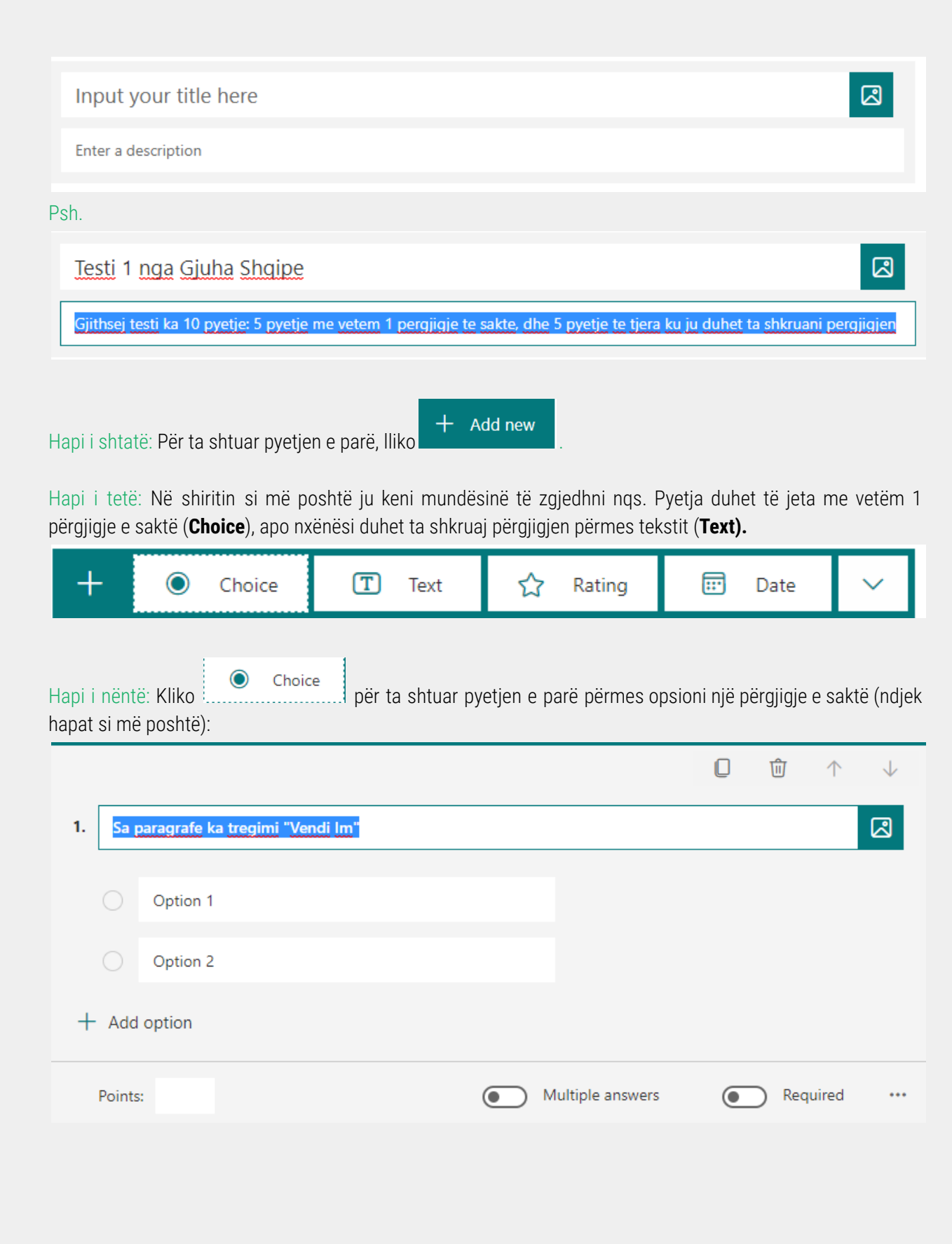

1) Ju e shkruani pyetjen tuaj,

- 2) I shkruani opsionet e mundshme,
- 3) Mund të shtoni opsione të tjera përmes butonit: + Add option
- 4) Mund t'a krijoni këtë pyetje si obligative për secilin pjesëmarrës, përmes butonit

| Required                                                     |          |
|--------------------------------------------------------------|----------|
| 5) Caktoni sa pikë i ka kjo pyetje:                          |          |
| 1. Sa <u>paragrafe</u> ka <u>tregimi</u> " <u>Vendi Im</u> " |          |
| O 2                                                          |          |
| 5                                                            |          |
| Asnje                                                        |          |
| 6                                                            |          |
| + Add option                                                 |          |
| Points: 5 Multiple answers                                   | Required |

Hapi i dhjetë: Për ta përpiluar pyetjen e radhës, në këtë rast një pyetje me përgjigje të gjatë atëherë fillimisht

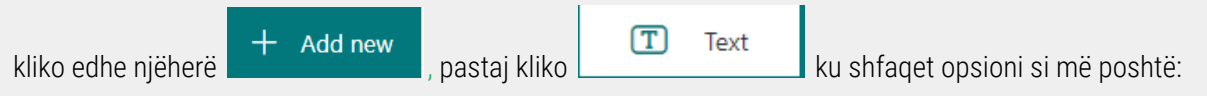

|    |                                           |                               | 0     | <b>心</b> 个 | $\checkmark$ |
|----|-------------------------------------------|-------------------------------|-------|------------|--------------|
| 2. | Pershkruani pjesen kulminante te tregimit |                               |       |            |              |
|    | Enter your answer                         |                               |       |            |              |
|    | Correct answers:                          |                               |       |            |              |
|    | + Add answer                              |                               |       |            |              |
|    | Points: 5                                 | Long answer                   |       | Required   |              |
|    |                                           |                               |       |            |              |
| -  | Klikoni opsionin                          | për ta zgjatur pjesën e përgj | igjes |            |              |

# Opsioni i përpilimit te pyetjeve matematikore (ekuacione, funksione)

Н

Н

Pasi klikoni tek butoni + Add new për të shtuar një pyetje të re, ju keni opsionin që të shkruani edhe ekuacione apo funksione matematikore si pyetje si në hapat më poshtë:

|           |          |          |            |                                |                 | O     | Û      | $\uparrow$ | $\downarrow$ |
|-----------|----------|----------|------------|--------------------------------|-----------------|-------|--------|------------|--------------|
|           | 4.       | Input y  | our questi | on title here                  |                 |       |        |            |              |
|           |          | 0        | ption 1    |                                |                 |       |        |            |              |
|           |          | :: o     | ption 2    |                                | ŵ 🖻 🗸           |       |        |            |              |
|           | +        | Add op   | otion      |                                |                 |       |        |            |              |
|           |          | Points:  | 5          | • M                            | ultiple answers |       | Req    | uired      |              |
| api i par | rë: Klil | koni tel | k •••      | që gjendet në këndin e mëposh  | tëm të dritares | s nga | figura | më la      | rtë          |
| api i dyt | ë: Pas   | si kliko | ni •••     | , zgjedhni nga poshtë opsionin | Math            |       |        |            |              |

| Shuffle options |
|-----------------|
| Drop-down       |
| Math            |
| Subtitle        |
| Add branching   |

Hapi i tretë: Kur zgjedhni opsionin Math, struktura e pyetjes ka këtë formë:

|                                             | 0 | Û    | $\uparrow$ | $\downarrow$ |
|---------------------------------------------|---|------|------------|--------------|
| 4. Input your question title here           |   |      |            |              |
| Enter an equation                           |   |      |            |              |
| O Please enter an equation for this option. |   |      |            |              |
| Please enter an equation for this option.   |   |      |            |              |
| + Add option                                |   |      |            |              |
| Points: 5 Multiple answers                  |   | Requ | iired      | •••          |

Hapi i katërt: Kur klikoni tek rubrika

Enter an equation

, juve iu shfaqet forma si në figurën më poshtë:

OK

|                                           |    |                       |   |     |     |    |   |               | T  |
|-------------------------------------------|----|-----------------------|---|-----|-----|----|---|---------------|----|
| х                                         | у  | ×                     | × | []  | ()  | 7  | 8 | 9             | ÷  |
| >                                         | <  | ≥                     | ≤ | ¥   | x   | 4  | 5 | 6             | ×  |
|                                           |    | <i>x</i> <sup>2</sup> | x | log | In  | 1  | 2 | 3             | -  |
| π                                         | x! | Σ                     | П | [x] | [x] | 0  |   | =             | +  |
| 00                                        | ۰  |                       |   |     |     | CE | ← | $\rightarrow$ | ОК |
| Please enter an equation for this option. |    |                       |   |     |     |    |   |               |    |

Hapi i pestë: Pasi ta keni shkruar ekuacionin (siç shihet më poshtë), ju klikoni (shih figurën më poshtë):

dhe iu shfaqet si pyetje

Siç shihet ne figurë programi sygjeron disa rezultate të mundshme, andaj ju mund thjesht të klikoni:

Add all (shiko figurën 2)

4. Cila eshte zgjidhja e ekuacionit:

| 7 +                      | 2x = 15                                                                  |                | T                          |
|--------------------------|--------------------------------------------------------------------------|----------------|----------------------------|
| Sugg                     | ested results: Add all $\checkmark x = 4$ $x = 7$ $x =$                  | 6 <i>x</i> = 1 |                            |
|                          | Please enter an equation for this option.                                | T              |                            |
|                          | Please enter an equation for this option.                                |                |                            |
|                          | Please enter an equation for this option.                                | T              |                            |
|                          |                                                                          |                | <u> </u>                   |
| 4.                       | ila eshte zgjidhja e ekuacionit:                                         |                | 2                          |
| 7                        | x + 2x = 15                                                              |                | T                          |
|                          | <i>x</i> = 4                                                             |                | ✓ Correct answer           |
|                          | <i>x</i> = 1                                                             |                |                            |
|                          | x = 6                                                                    |                |                            |
|                          | <i>x</i> = 7                                                             |                |                            |
| + A                      | dd option                                                                |                |                            |
| Hapi i gja<br>dritarja s | ushtë: Pasi ti keni paraqitur të gjitha pyetjet, klikoni<br>i më poshtë: | butonin        | Share , ku pastaj iu hapet |

55

|        |                       | ? ODK Tea        | cher2 (OT |
|--------|-----------------------|------------------|-----------|
| view   | Theme                 | Share            |           |
| Send   | and collect re        | sponses          |           |
| Only p | eople in my organiza  | tion can respond | $\sim$    |
| http   | s://forms.office.com/ | /Pages/Respon    | Сору      |
| 69     |                       |                  |           |
| Share  | as a template         | e                |           |
| + (    | Get a link to dupli   | cate             |           |
| Share  | e to collaborat       | e                |           |
| + (    | Get a link to view    | and edit         |           |
|        |                       |                  |           |

Сору Hapi i shtatë: Klikoni , për ta kopjuar linkun dhe per t'a shpërndarë në grupin tuaj në Teams.

Hapi i tetë: Shkoni tek grupi i klasës në Teams ku dëshironi t'a postoni testin në orarin e caktuar:

|   |                                                                       | Postimet |
|---|-----------------------------------------------------------------------|----------|
| - | Në qoftë se nuk jeni tek njesa e Postimeve në grup, klikoni tek njesa |          |

Në qoftë se nuk jeni tek pjesa e Postimeve në grup, klikoni tek pjesa

Klikoni pastaj tek \_

# 🖉 Bisedë e re

Bëjeni paste linkut të cilin e keni kopjuar nga forma e sapokrijuar e testit (shih figurën më poshtë), dhe

| klikoni <b>Enter</b> apo | $\triangleright$                  | për t                | ta po:            | stua           | r ati          | ë:              |                                                              |                  |
|--------------------------|-----------------------------------|----------------------|-------------------|----------------|----------------|-----------------|--------------------------------------------------------------|------------------|
|                          | https://fo<br>id=i6N40<br>0VBQS40 | orms.offi<br>DEIw00G | ce.com,<br>anVLvo | /Pages<br>9xam | s/Res<br>eBCf\ | ponse<br>/jzRi1 | <u>Page.aspx</u> ?<br>AurrFL4pjzQFUNERBODVHTDNMU0pZTklKWkZTI | NOVRR            |
|                          | ,                                 |                      | F                 | ill   Te       | est 2          |                 |                                                              | ×                |
|                          |                                   |                      | f                 | orms.c         | office         | .com            |                                                              |                  |
| -                        | A₂ C                              | :                    | F U               | $\Rightarrow$  | õ              | ٢               |                                                              | $\triangleright$ |

- Momentin kur forma e testit kuizit është postuar në faqen e grupit të klasës, pjesëtarët e grupit kanë mundësinë ta fillojnë testin sipas udhëzimeve tuaja paraprake.
- Gjithashtu ju mundeni edhe ta dërgoni linkun e kopjuar të testit edhe përmes emailes tek studentët tuaj.

#### **PËRDORIMI I KOSOVO LEARNING PASSPORT**

Kjo ikonë është dizajnuar me qëllim për t'i qasur me lehtësi të gjitha materialet e nevojshme të lëndëve të ndryshme nga klasa 1 deri te klasa 9.

Hapi i parë: Ikona Kosovo Learning Passport gjendet në menynë e shfaqur në të majtë të dritares që është shfaqur poshtë. Pasi klikoni në këtë ikonë, në ekran juve do iu shfaqet fotoja si më poshtë:

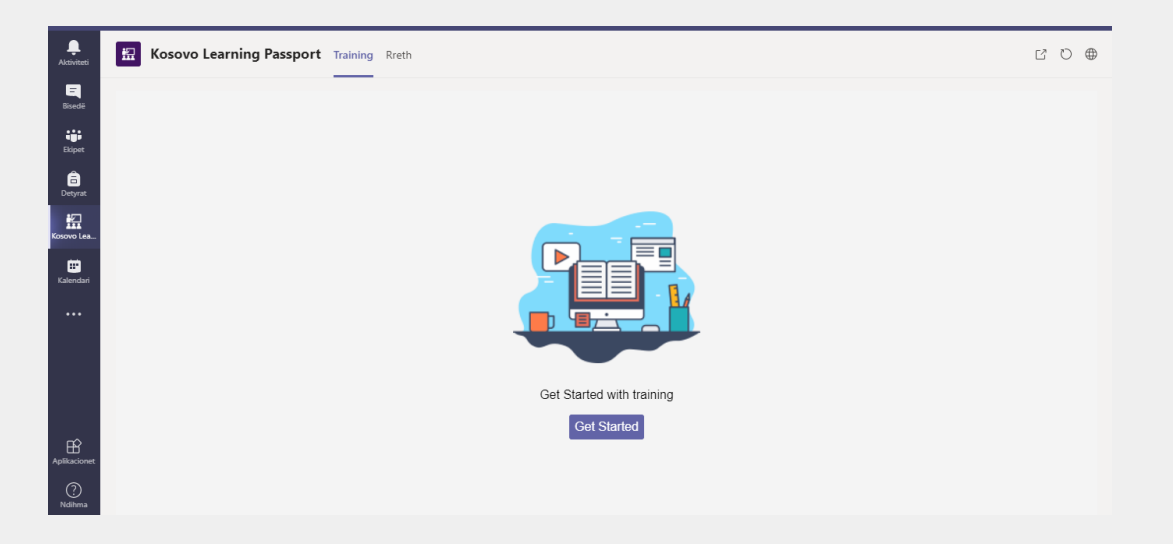

Hapi i dytë: Klikoni në opsionin **Get Started** të shfaqur si në foton më lartë prej ku do iu kërkohet edhe një herë t'i jepni të dhënat që i keni përdorur me fillim për t'u qasur në Teams: email-in dhe passwordin tuaj të krijuar nga **www.shkollat.org** 

Hapi i tretë: Pasi t'i konfirmoni hapat e lartëpërmendur, juve do iu shfaqen follderet:

Kurset E Mia Bibloteka E Kurseve , si në foton më poshtë.

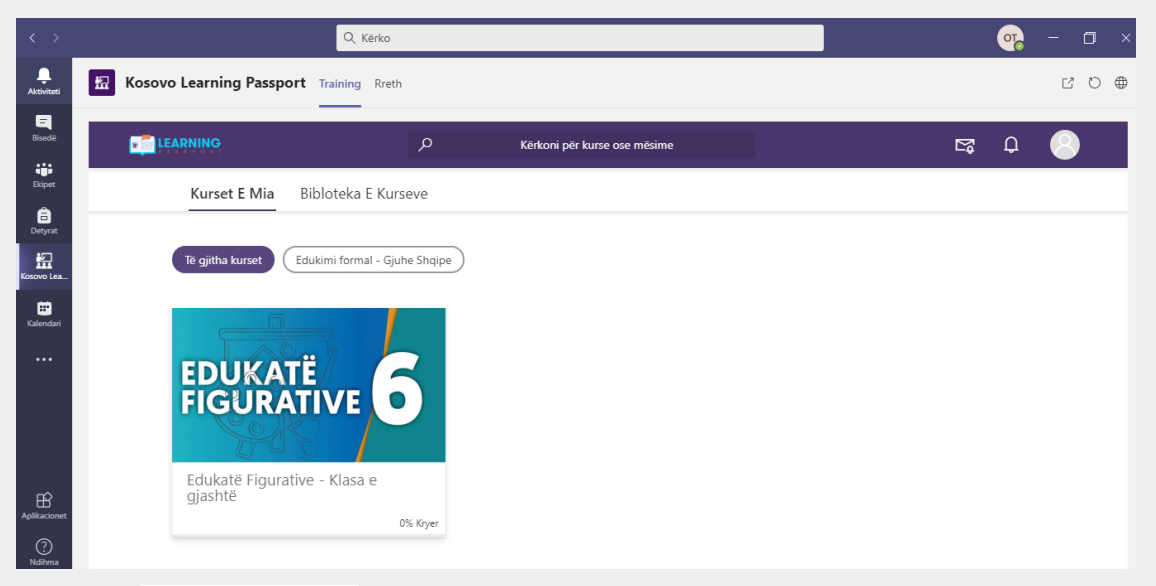

Bibloteka E Kurseve

Nëse klikoni tek juve do iu shfaqet dritarja si më poshtë prej nga ju mund të ekspoloroni kurset-lëndët e përfshira në këtë dritare duke lëvizur kursorin tuaj (shih dy figurat më poshtë)

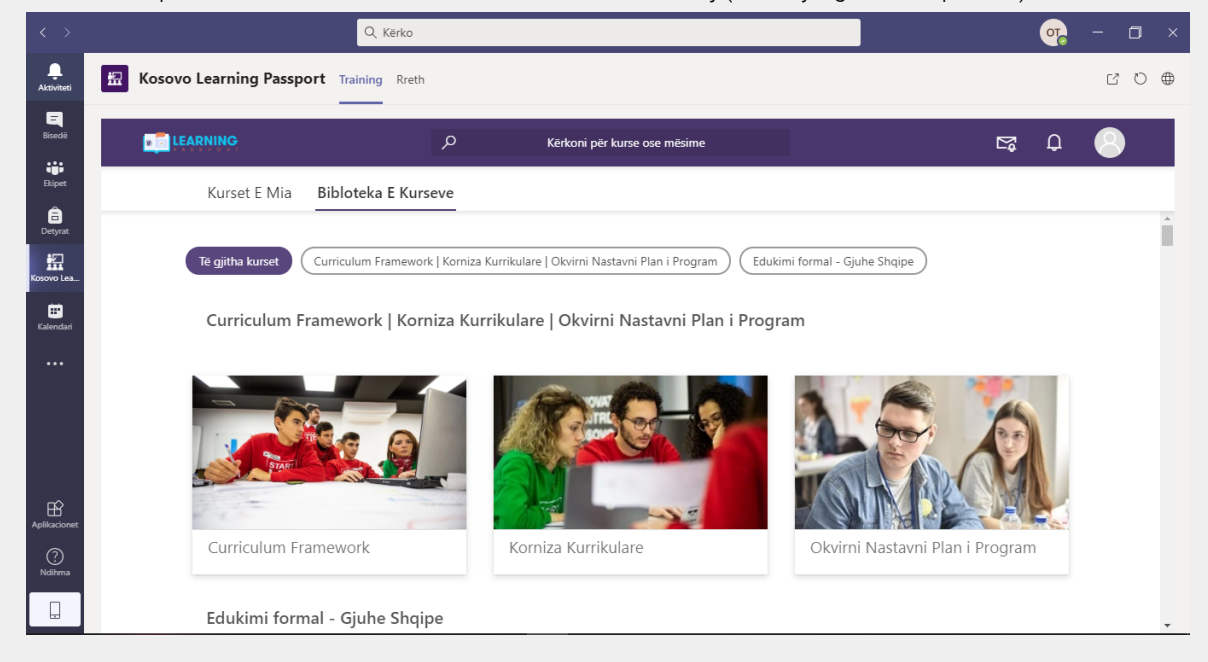

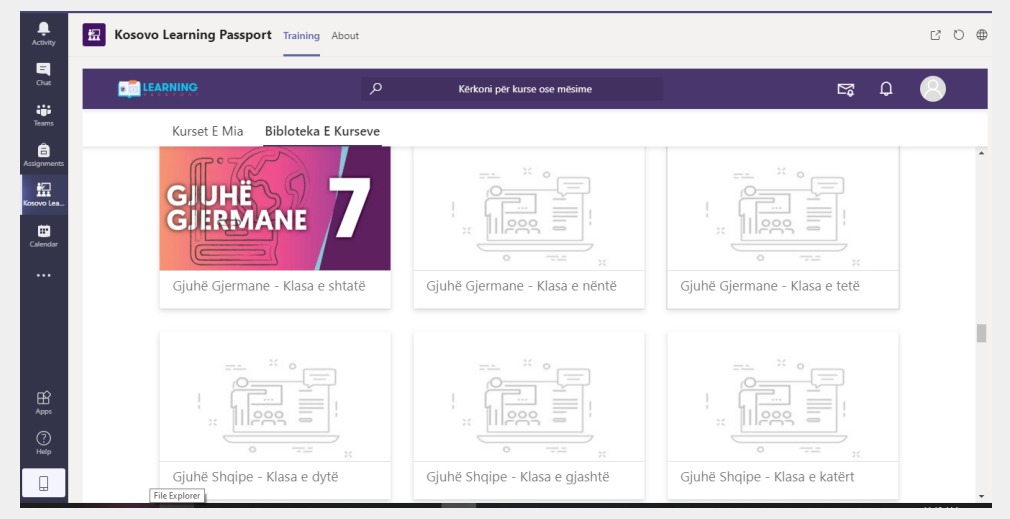

Hapi i katërt: P.sh. dëshironi t'a vizitoni njërën prej lëndëve që janë të përfshira në këtë dritare: Gjuhë Shqipe -<u>klasa e dytë.</u>

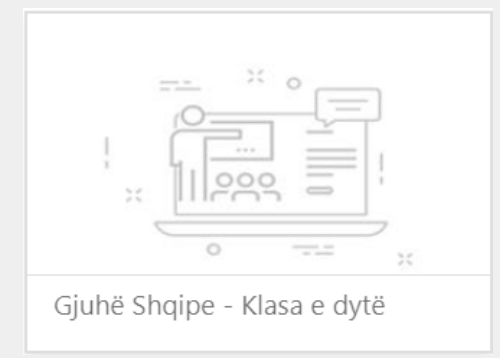

Hapi i pestë: Pasi klikoni në lëndën e caktuar (Gjuhë Shqipe - klasa e dytë), juve iu hapet dritarja se çka përmbanë ky follder:

| Gjuhë Shqipe - Klasa e dytë<br>Çka do të mbulohet?<br>• Gjuhë Shqipe - java e parë - video 1<br>• Gjuhë Shqipe - java e parë - video 2<br>• Gjuhë Shqipe - java e parë - video 3<br>• Gjuhë Shqipe - java e parë - video 4<br>• Gjuhë Shqipe - java e parë - video 5<br>• Shkronjat zh- java e dytë - video 1 | -                                           |                |       |               |
|----------------------------------------------------------------------------------------------------|---------------------------------------------|----------------|-------|---------------|
| Gjuhë Shqipe - Klasa e dytë<br>Çka do të mbulohet?<br>• Gjuhë Shqipe - java e parë - video 1<br>• Gjuhë Shqipe - java e parë - video 2<br>• Gjuhë Shqipe - java e parë - video 3<br>• Gjuhë Shqipe - java e parë - video 4<br>• Gjuhë Shqipe - java e parë - video 5<br>• Shkronjat zh- java e dytë - video 1 |                                             | 0              |       | ×             |
| Çka do të mbulohet?<br>• Gjuhë Shqipe - java e parë - video 1<br>• Gjuhë Shqipe - java e parë - video 2<br>• Gjuhë Shqipe - java e parë - video 3<br>• Gjuhë Shqipe - java e parë - video 4<br>• Gjuhë Shqipe - java e parë - video 5<br>• Shkronjat zh- java e dytë - video 1<br>Anulo Regjistrohuni         | Gjuhë Shqipe                                | · Klasa e d    | ytë   |               |
| <ul> <li>Gjuhë Shqipe - java e parë - video 1</li> <li>Gjuhë Shqipe - java e parë - video 2</li> <li>Gjuhë Shqipe - java e parë - video 3</li> <li>Gjuhë Shqipe - java e parë - video 4</li> <li>Gjuhë Shqipe - java e parë - video 5</li> <li>Shkronjat zh- java e dytë - video 1</li> </ul>                 | Çka do të mbulohet?                         |                |       |               |
| <ul> <li>Gjuhë Shqipe - java e parë - video 2</li> <li>Gjuhë Shqipe - java e parë - video 3</li> <li>Gjuhë Shqipe - java e parë - video 4</li> <li>Gjuhë Shqipe - java e parë - video 5</li> <li>Shkronjat zh- java e dytë - video 1</li> </ul> Anulo Regjistrohuni                                           | <ul> <li>Gjuhë Shqipe - java e</li> </ul>   | parë - video 1 |       |               |
| <ul> <li>Gjuhë Shqipe - java e parë - video 3</li> <li>Gjuhë Shqipe - java e parë - video 4</li> <li>Gjuhë Shqipe - java e parë - video 5</li> <li>Shkronjat zh- java e dytë - video 1</li> </ul> Anulo Regjistrohuni                                                                                         | <ul> <li>Gjuhë Shqipe - java e</li> </ul>   | parë - video 2 |       |               |
| <ul> <li>Gjuhë Shqipe - java e parë - video 4</li> <li>Gjuhë Shqipe - java e parë - video 5</li> <li>Shkronjat zh- java e dytë - video 1</li> <li>Anulo Regjistrohuni</li> </ul>                                                                                                    | • Gjuhë Shqipe - java e                     | parë - video 3 |       |               |
| <ul> <li>Gjuhë Shqipe - java e parë - video 5</li> <li>Shkronjat zh- java e dytë - video 1</li> <li>Anulo Regjistrohuni</li> </ul>                                                                                                    | <ul> <li>Gjuhë Shqipe - java e</li> </ul>   | parë - video 4 |       |               |
| Shkronjat zh- java e dytë - video 1     Anulo Regjistrohuni                                                                                                    | <ul> <li>Gjuhë Shqipe - java e</li> </ul>   | parë - video 5 |       |               |
| Anulo Regjistrohuni                                                                                                    | <ul> <li>Shkronjat zh- java e dj</li> </ul> | rtë - video 1  |       |               |
|                                                                                                    |                                             |                | Anulo | Regjistrohuni |

#### Regjistrohuni

Hapi i gjashtë: Klikoni për të vazhduar tutje, ku do iu shfaqen videot përkatëse të kësaj lënde (shih figurën më poshtë): Në anën e majtë ju gjeni listën e plotë të videove që janë të postuara aty.

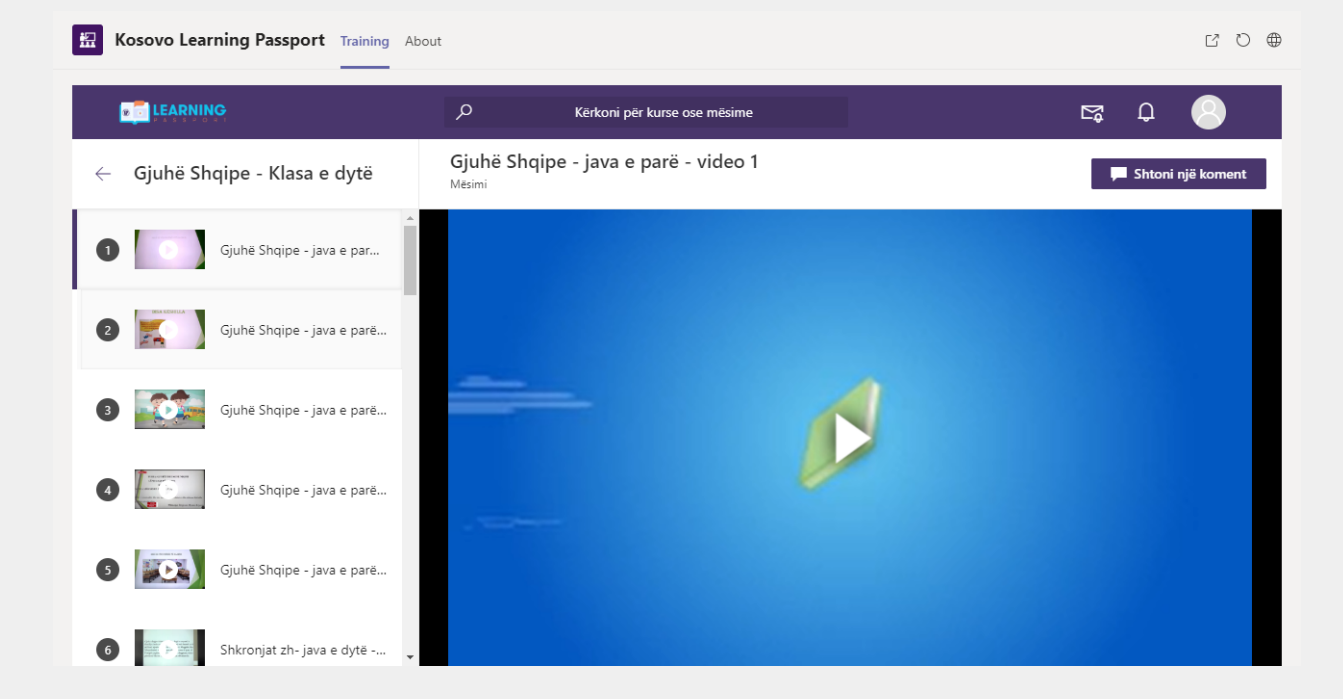

Shënim: Pasi të nisni videot, ju nuk mund t'i shtyni ato para, siç ceket në figurën mëposhtë.

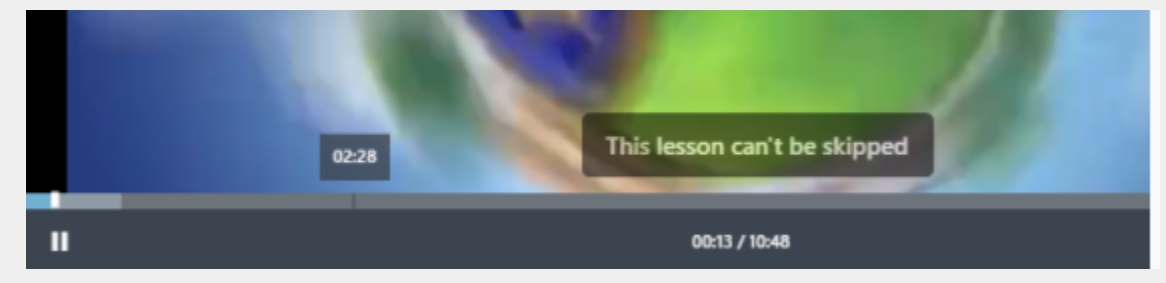

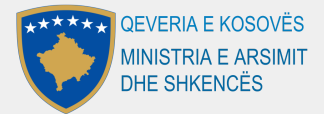

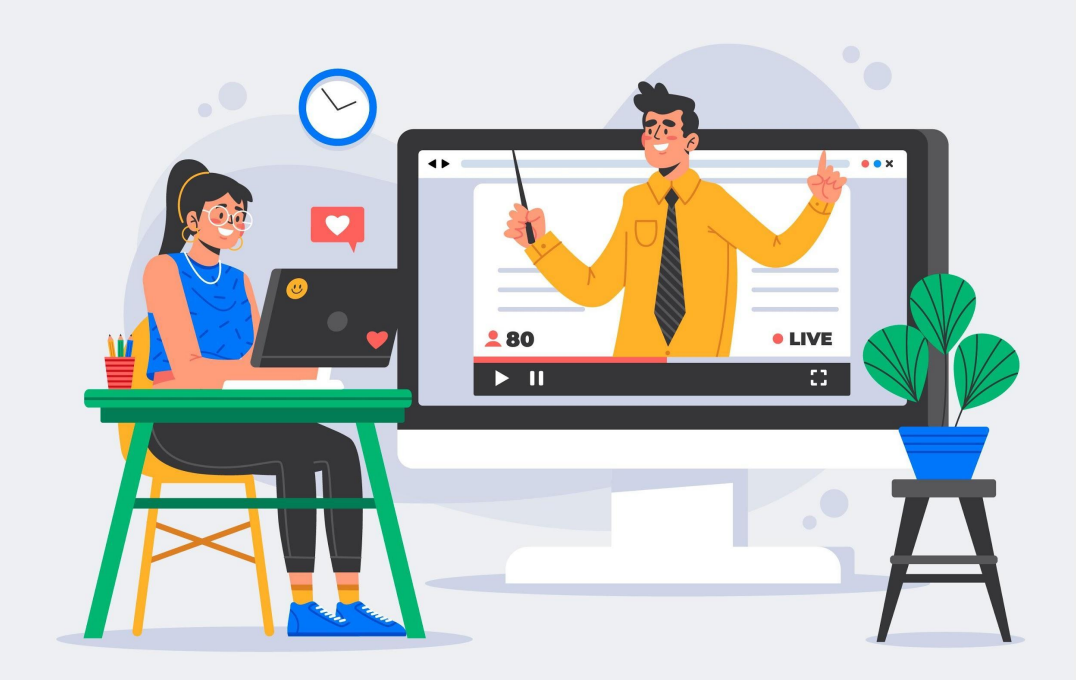

# UDHËZUES PËR PËRDORIMIN E PLATFORMËS SË MËSIMIT NGA DISTANCA MICROSOFT TEAMS

**Verzioni 2.1.** Data 07/04/2021

Ky udhëzues është pëgatitur nga **Open Data Kosovo** si pjesë e projektit 'Techstitution 4.0' të financuar nga **Zyra e UNICEF në Kosovë** dhe **fondet e Qeverisë së Mbreterisë së Bashkuar.**